# sapinsider summiseries Finance & hnovation

October 15-16, 2024 | Dallas

Proven Techniques to Optimise the Accounts Receivables Process

Rohana Gunawardena Director – SAP Practice, Exium Inc.

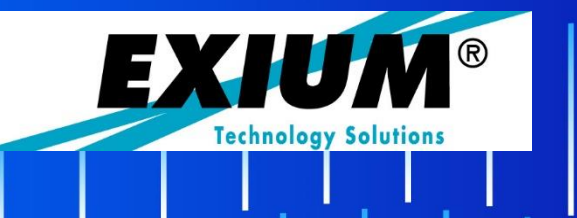

# What We'll Cover

Introduction SAP Cash Application Tracing Clearing Documents Simplify Document Display With Enhanced Number Ranges Detecting SD to FI Invoice Transfer Errors Using Special G/L Indicators Effectively Converting SAP Negative Sign for Excel Wrap-up

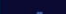

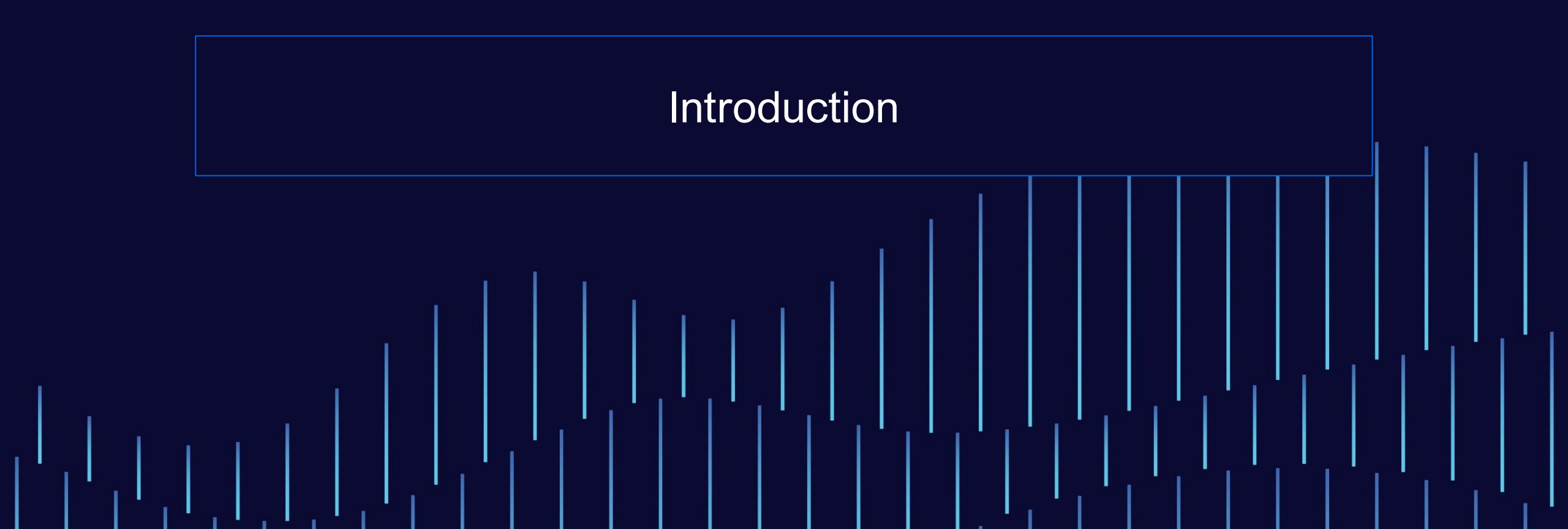

#### Rohana Gunawardena

Rohana Gunawardena heads the SAP practice division at Exium Inc. Rohana has been working with SAP since 1992 Rohana is a Fellow of the Institute of Chartered Accountants in England & Wales.

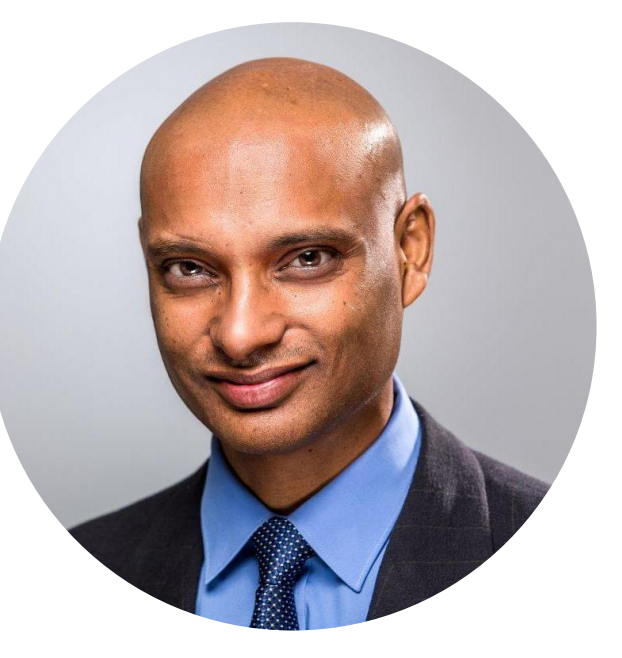

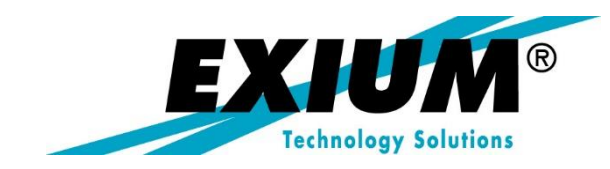

#### **Presentation Objectives**

Cover little-known tips and tricks that will help you become a more effective FI-AR analyst Help you to address common FI-AR problems that occur at many SAP sites

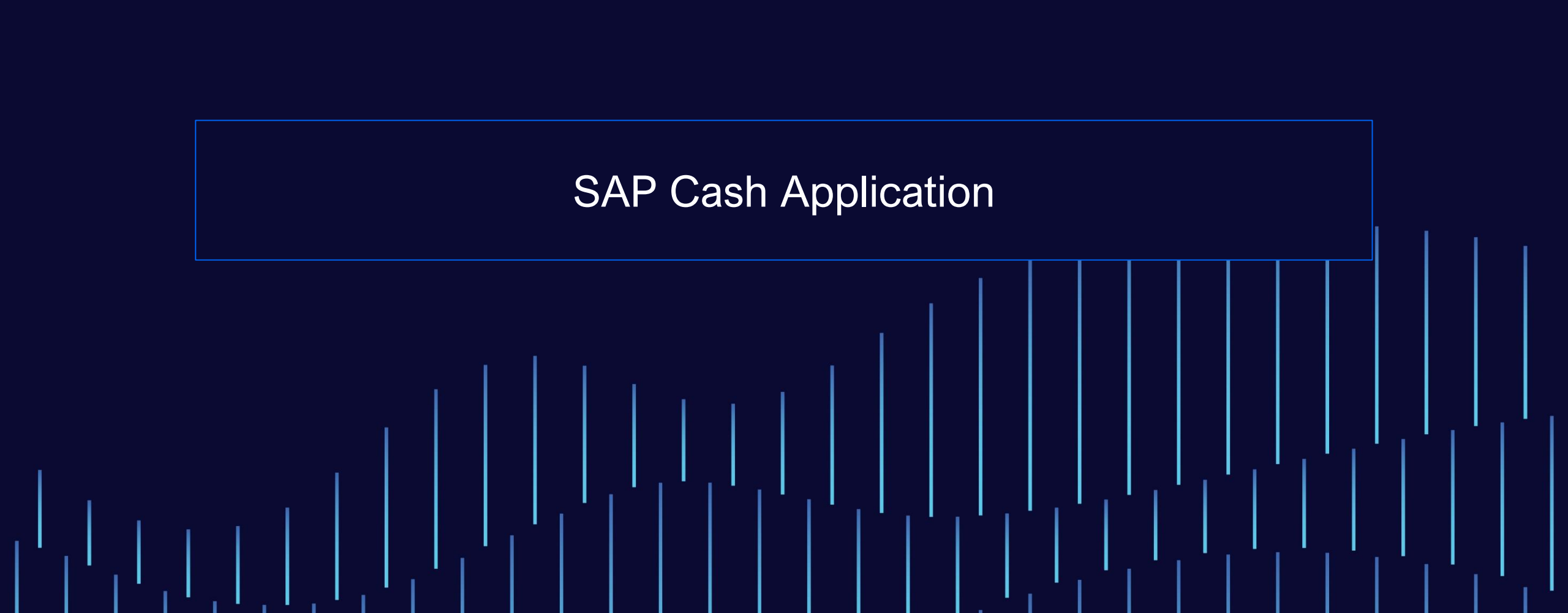

#### **SAP Cash Application - Overview**

SAP Cash Application is an Artificial Intelligence/Machine Learning Service ("model") provided by SAP that is comprised of five separate microservices that can automatically process particular FI AR/AP business processes.

- Customer Account Identification
- Receivables Line-Item Matching
- Payables Line-Item Matching
- Receivables Line-Item Matching for Lockbox
- Payment Advice Extraction

SAP Cash Application is based on historical data and processes that customers currently use for processing electronic bank statements for reconciling their bank balances and lockbox process (US).

SAP Cash Application can make proposals and even more importantly, clear matching invoices.

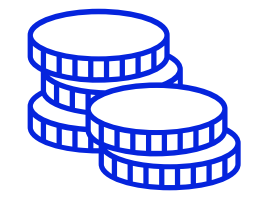

#### **SAP Cash Application - Process**

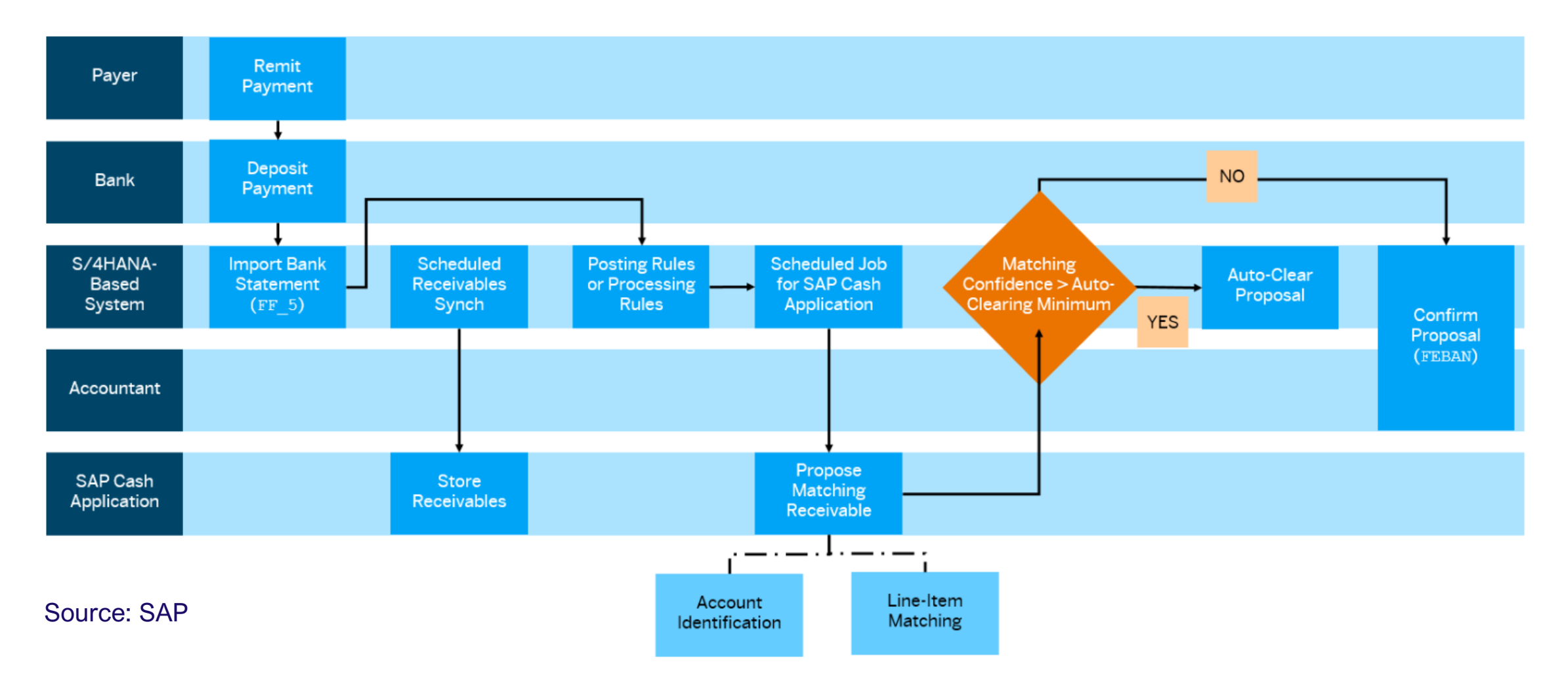

#### **SAP Cash Application - Microservices**

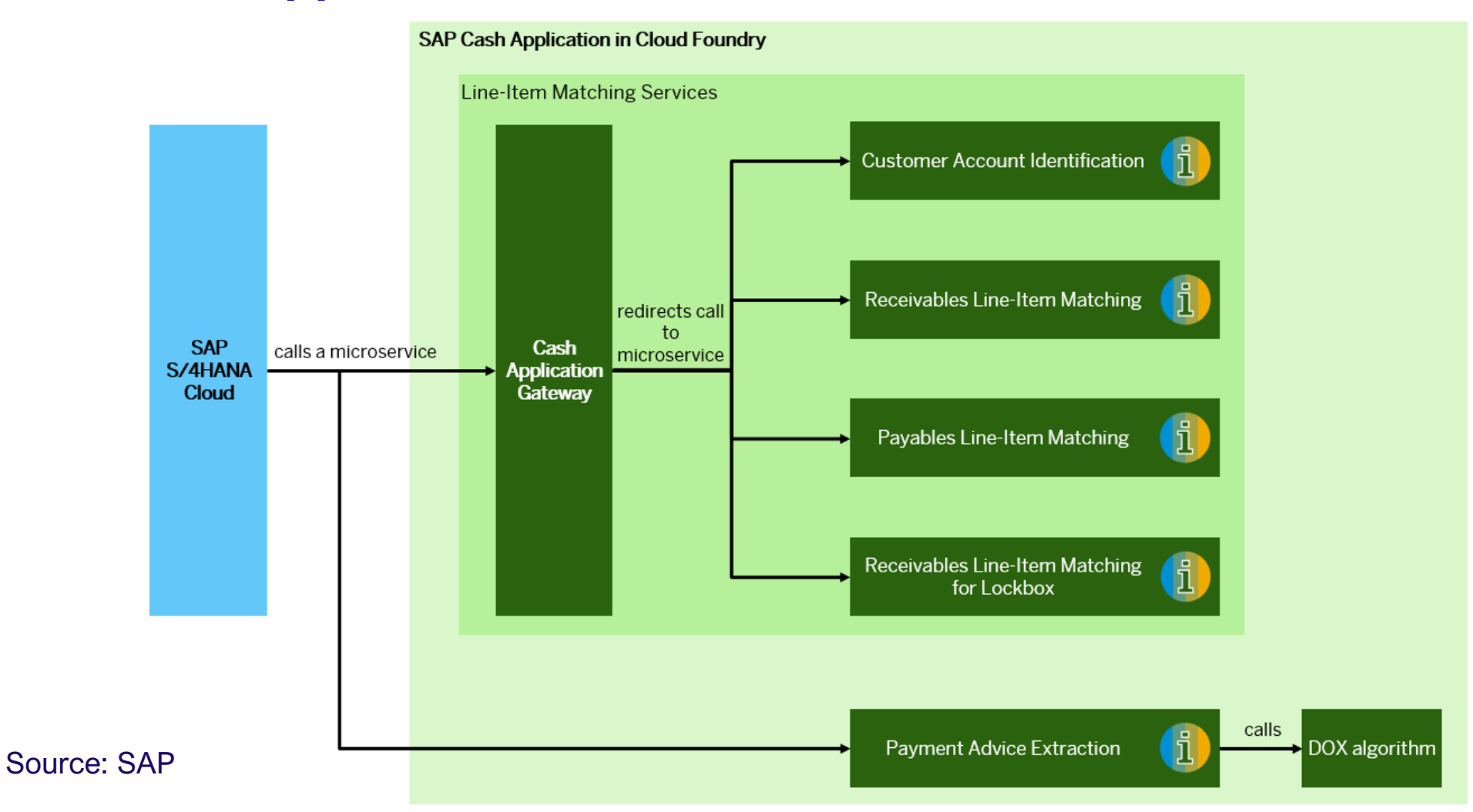

#### **SAP Cash Application - Benefits**

Powered by SAP AI to create Machine Learning rules Covers gaps where existing matching rules can't find a match Can process large volumes of open items Can handle scenarios with incomplete or missing data e.g. partial account number Can process payments with a high degree of complexity e.g. matching single payment for multiple customers invoices Can extract Payment Advice details that can be used for matching Can country- and region-specific settings

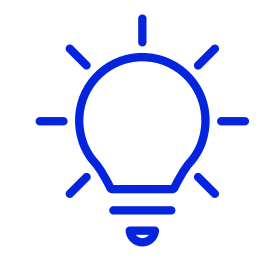

#### **SAP Cash Application – Implementation Steps**

- Validate Prerequisites
- Setup SAP Business Technology Platform Global and Subaccount
- Create SAP BTP Cockpit Service Instance and Key
- Activate Machine Learning in IMG
- Create RFC Destinations
- Send Training Data to SAP Cash Application/BTP Model Manager from SAP GUI
- Activate Model in BTP Model Manager
- Send Open Items to Cash App
- Inference Cash Application to receive results

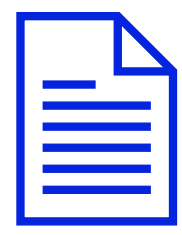

#### **SAP Cash Application – Activate Machine Learning in IMG**

| F | ersonnel Management                                         | Transaction SPRO                                   |                                                                                                    |
|---|-------------------------------------------------------------|----------------------------------------------------|----------------------------------------------------------------------------------------------------|
|   | Time Management                                             |                                                    |                                                                                                    |
|   | Payroll                                                     |                                                    |                                                                                                    |
|   | Enterprise Contract Management                              | Basic Settings of SAP Cash Application             |                                                                                                    |
| - | Training and Event Management                               | I Machine Learning Enabled?                        |                                                                                                    |
| 0 | Service                                                     |                                                    |                                                                                                    |
|   | Explosives Management for SCM Extended Warehouse Management | Target Accuracy for Proposal (%): 8                | 80.0000                                                                                                    |
|   | Joint Venture Accounting                                    | Target Auto-Clear Accuracy (%): 1                  | 100.00                                                                                                    |
| 1 | ntegration with Other SAP Components                        | Training Period (in months): 6                     | 6                                                                                                    |
|   | Business Network Integration                                | Data Upload Limit (in MB): 1                       | 100MB 🗸                                                                                                    |
|   | Business Network Integration                                |                                                    | and the second second second second second second second second second second second second second second second |
|   | Integration with SAP Cloud for Customer                     | Polling Settings                                   |                                                                                                    |
|   | Integration for Purchasing                                  | - oung settings                                    |                                                                                                    |
|   | SAP Localization Hub, tax service                           | Number of Open Bank Statement Items (per batch): 1 | 100                                                                                                    |
|   | Advanced Planning and Optimization                          | Number of Attempts: 1                              | 12 attempts 🛛 🗸                                                                                                  |
|   | Integration with Governance, Risk and Compliance            | Time Delay (in minutes): 5                         | 5 minutes 🗸 🗸                                                                                                    |
|   | Machine Learning Integration                                |                                                    |                                                                                                    |
|   | SAP Cash Application                                        |                                                    |                                                                                                    |
|   | 🛃 🕒 Basic Settings                                          |                                                    |                                                                                                    |
|   | 🚯 🕒 Set Target Accuracy at Company-Code Level               |                                                    |                                                                                                    |
|   | Manage Payment Advices SAP Fiori App                        |                                                    |                                                                                                    |

#### **SAP Cash Application – Send Training Data to SAP Cash App**

The Machine Learning model needs to be trained using your historic AR cash application data.

This will also create a "model" in the Model Manager in SAP BTP3

Use transaction SE38 run following 3 programs in sequence:

- 1. ML\_CASH\_APP\_JOB\_STATUS\_DP
- 2. ML\_CASH\_APP\_DATA\_POST
- 3. ML\_CASH\_APP\_JOB\_STATUS\_DP

| Save as Variant Get Variant More V                             |                                                                                                    |                                                     |
|----------------------------------------------------------------|----------------------------------------------------------------------------------------------------|-----------------------------------------------------|
|                                                                | < SAP                                                                                                    | Post open invoice or training data in CSV to CAI se |
| In progress:                                                   | ✓         Save as Variant         More ✓           Type of Data         Incoming Payment: •         •        |                                                     |
| Complete: O                                                    | Type of Data                                                                                                 |                                                     |
| ctivation scope (cannot be changed) Incoming:  Outgoing: Both: | Selections for Open Invoice Data Company Code: Document Number: Te: Piccal Year: Posting Date: Customer: to: | 0'<br>0'<br>0'<br>0'                                |
|                                                                | Test Download only<br>Test Download:                                                                         |                                                     |
|                                                                | Selections for Training Data Use Non-BS Data: Package Size: 1,000 Company Code: to: Posting Data: to:        | ť<br>ď                                              |

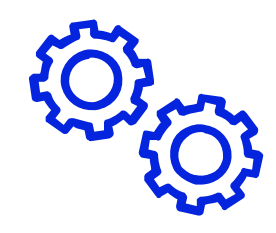

#### **SAP Cash Application – Activate Model in BTP Model Manager**

Using your SAP BTP account open the SAP Cash Application app.

Here you will find the Model Manager to view the Training Job Statuses and to Activate the ML Model.

First select the Training Runs tab on the left side of the window confirm Success status

Activate your model, be sure that you are in the ML Models tab.

|    | $<~\equiv~$ Model Manager for SAP Cash Ap | plication        |         |                           |                             |             | ወ             |
|----|-------------------------------------------|------------------|---------|---------------------------|-----------------------------|-------------|---------------|
| ad |                                           |                  |         |                           |                             |             |               |
| [a | Training Status:                          | ML Service Name: | C.      |                           |                             |             | Adapt Filters |
|    | Training Jobs                             |                  |         |                           | Las                         | t Updated:  | Refresh       |
|    | Training Job ID                           | App Version      | Status  | ML Service Name           | Submission Date (GMT+00:00) | Description |               |
|    |                                           | 8.1.5.1          | Success | receivables-matching-glim |                             | US          |               |

|    | Model Manager for SAP Cash Application |                  |        |                           |                             |
|----|----------------------------------------|------------------|--------|---------------------------|-----------------------------|
| ad |                                        |                  |        |                           |                             |
|    | Country/Region Model:<br>US            | ML Service Name: | 면<br>  |                           | Adapt Filters               |
|    | ML Models                              |                  |        |                           | Activate                    |
|    | Training Job ID                        | App Version      | Status | ML Service Name           | Submission Date (GMT+00:00) |
|    | 0                                      |                  |        |                           | >                           |
|    |                                        | 8.1.4.5          | Active | receivables-matching-glim | >                           |

#### **SAP Cash Application – Send Open Items to Cash Application**

Before running Inference on the model, we need to make sure that the model has all current Open Items.

Using transaction SE38 run program ML\_CASH\_APP\_DATA\_POST

Choose Incoming Payment and Open Invoices radio buttons

Selections for Open Invoice Data are optional

| < SAP                                |     | Post open invoice or training data in CSV to CAI server |
|--------------------------------------|-----|---------------------------------------------------------|
| Save as Variant Get Variant More ~   |     |                                                         |
| Type of Data                         |     |                                                         |
| Incoming Payment:  Outgoing Payment: |     |                                                         |
| Type of Data                         |     |                                                         |
| Open Invoice Data:  Training Data:   |     |                                                         |
|                                      |     |                                                         |
|                                      |     |                                                         |
| Selections for Open Invoice Data     |     |                                                         |
| Company Code: []页                    | to: |                                                         |
| Document Number:                     | to: | đ                                                       |
| Fiscal Year:                         | to: |                                                         |
| Posting Date:                        | to: |                                                         |
| Customer:                            | to: |                                                         |
|                                      |     |                                                         |

#### **SAP Cash Application – Send Open Bank Statements for Inference**

Using transaction SE38 run program RFEBKA\_AUTO\_REPRO Using transaction FEB\_BSPROC review Inference results

There are several possible outcomes:

- The inference result isn't complete
- The inference job runs and the inference result returns no proposal.
- The inference job runs and the inference result returns a proposal. Will autoclearing parameter based on configuration

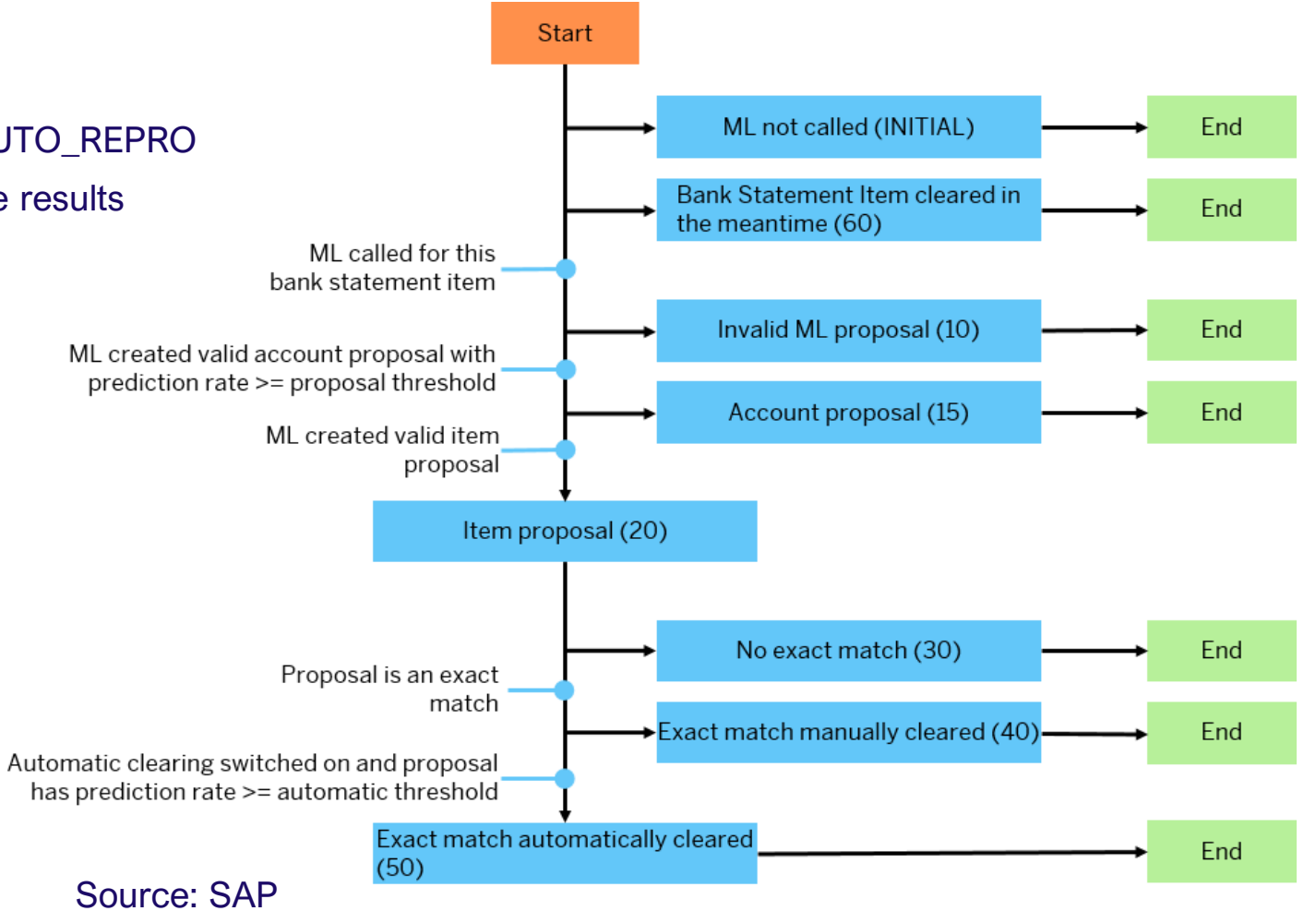

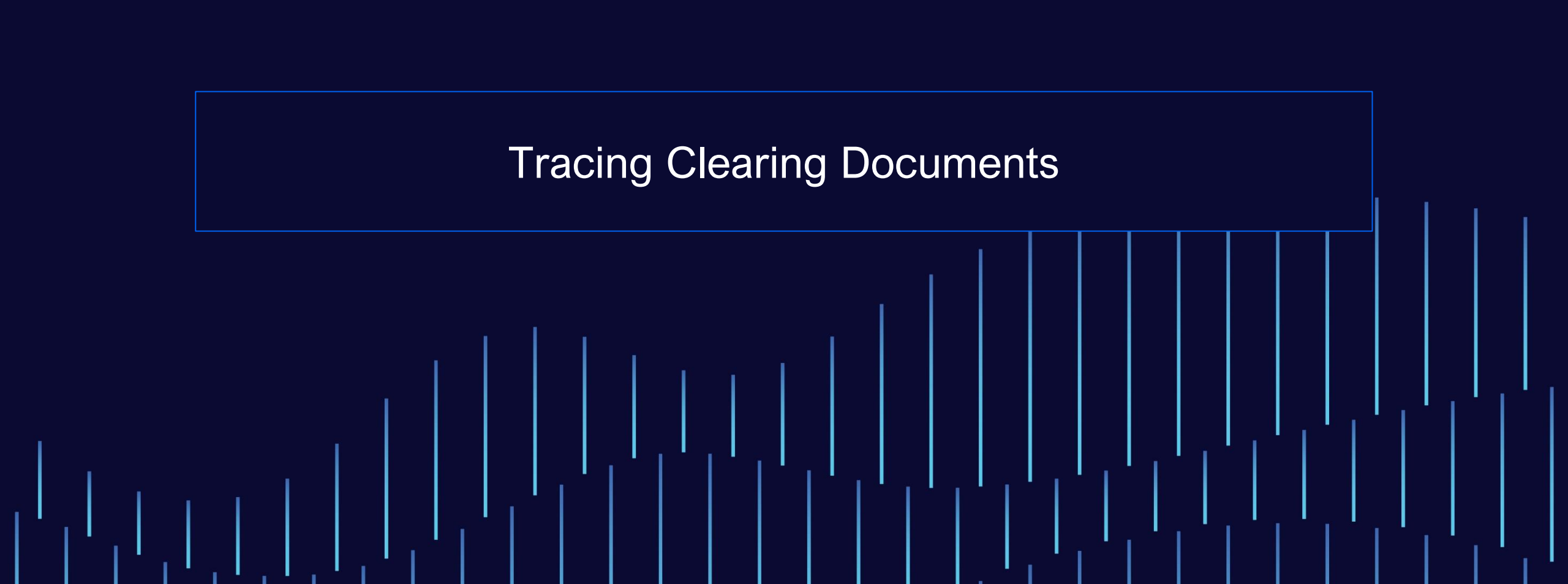

| Displ              | ay Document: Line Item      | 3               |                |          |                |     |                   |                |                       |              |                |
|--------------------|-----------------------------|-----------------|----------------|----------|----------------|-----|-------------------|----------------|-----------------------|--------------|----------------|
| 🦻 📫 🔺 🕚            | 🔻 🔺 🗢 📑 Additional Da       | ta 🚺 Withho     | lding Tax Data | Creat    | e Dispute Case | ŧ   | Trac              | ing Cle        | aring Do              | ocume        | nts            |
| Customer           | GLOBAL WARME                | RS (JV PARTNER) | G/I            | L acct   | 12200200       |     | — <b>F</b>        | orward         | S                     |              |                |
| Company code       | 1710 Street                 |                 |                |          |                |     | -                 |                |                       |              |                |
| Company Code 171   | 0 City                      |                 |                | Doc. No. | 130000002      |     |                   |                |                       |              |                |
| Line Item 3 / Cash | Calls Due / 2A K            |                 |                |          |                |     | Tracina           | a algoring d   | ooumont forwa         | rd is simple | , just         |
| Amount             | 4,000,000.00 USD            |                 |                |          |                |     | laulu             | a cleaning u   |                       |              | – jusi         |
|                    |                             |                 |                |          |                |     | double-           | CIICK ON THE   | clearing docun        | nent numbe   | r              |
| Additional Data    |                             |                 |                |          |                |     |                   |                |                       |              |                |
| Due on             | 04/01/2023                  | Bus. Area       |                | Ę.       | Dicplay        | Dou | cument: Data I    | Entry View     |                       |              |                |
| Pmnt block         |                             |                 | Flor           | W        | Display L      | 500 | cument. Data i    |                |                       |              |                |
| Payment cur.       |                             | Pmnt/c amnt     | 0.00           | 69       | 📫 🕄 🗶 🕯        | **  | Display Currency  | 📲 General Leo  | lger View             |              |                |
| Payt Method        |                             |                 |                | Data     | E-t Mi         |     |                   |                |                       |              |                |
| Payment Ref.       |                             |                 |                | Data     | intry view     | _   |                   |                |                       |              |                |
| Disc.perc.         | 0.000                       | CD Amount       | 0.00           | Docur    | nent Number    | 14  | 00009437          | Company Code   | 1710                  | Fiscal Year  | 2023           |
| Order              |                             | Network         |                | Docur    | nent Date      | 04  | /05/2023          | Posting Date   | 04/05/2023            | Period       | 4              |
| Asset              |                             | Cost Center     |                | Refer    | ence           | JV  | CASH CALL         | Cross-Comp.No. |                       |              |                |
| Purch Doc          | 0 0                         | Profit Ctr      |                | Curre    | ncy            | US  | D                 | Texts Exist    |                       | Ledger Group |                |
| Salas Das          | 0 0                         | WPS Element     |                | 4        |                |     |                   |                |                       |              |                |
| Sales Doc.         | 0 0                         | WD3 Liemenic    |                |          | = 〒 N № 1      | Y.  | Δ Ι Σ Δ Σ/Σ Δ Ι 🚍 | 🖗 🖌 🔄 🖌 🗐      | <u>i</u>              |              |                |
| rnas res.          | 0                           |                 | -              | CoCd     | Item Account   |     | SG Description    |                | Loc.curr.amount LCurr |              | Amount Curr.   |
| Contract           |                             | Collect Inv.    | 0              | 1710     | 1 11001000     |     | Bank1 Main Accou  | nt             | 4,000,000.00 USD      | 4,0          | 00,000.00 USD  |
| Clearing           | 04/05/2023 / 1400009437     |                 |                |          | 2 8004         |     | K GLOBAL WARMER   | s (JV PAR      | 4,000,000.00- USD     | 4,0          | 00,000.00- USD |
| Assignment         |                             | Dwn pmnt tr.    | 1              |          | 000            |     |                   |                |                       |              |                |
| Text               | JV2001 Cash Call April 2023 |                 |                |          | Long Text      |     |                   |                |                       |              |                |
|                    |                             |                 |                |          |                |     |                   |                |                       |              |                |

#### **Tracing Clearing Documents - Backwards**

What if you want to go backwards? (i.e., the document number and the clearing document number are the same and you are viewing the document that performed the clearing)

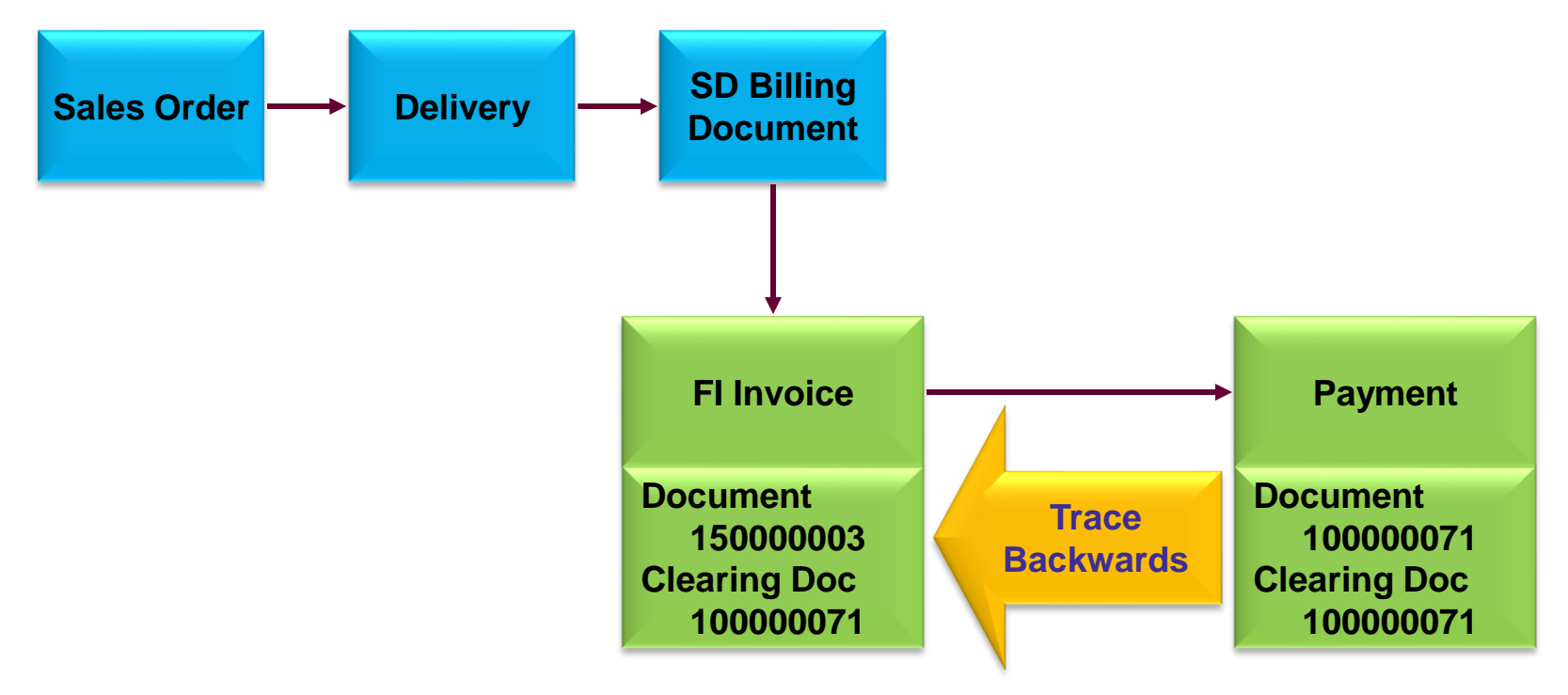

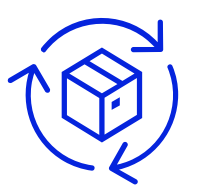

# Tracing Clearing Documents — Backwards

If you double-click on the clearing document number, you stay in the same screen

|  |  | Ľ |  |
|--|--|---|--|
|  |  |   |  |
|  |  |   |  |
|  |  |   |  |

| Displa                                                 | ay Documer                            | nt: Line Ite | em 2         |                  |         |             |  |  |  |
|--------------------------------------------------------|---------------------------------------|--------------|--------------|------------------|---------|-------------|--|--|--|
| 🖗 📫 💰 🗧 🕒 🗢 者 Additional Data 🛛 👔 Withholding Tax Data |                                       |              |              |                  |         |             |  |  |  |
| Customer                                               | 8004                                  | G/L acd      | 12200200     |                  |         |             |  |  |  |
| Company code                                           | 1710                                  |              |              |                  |         |             |  |  |  |
| Company Code 171                                       | 0                                     |              | Doc          | . No. 1400009437 |         |             |  |  |  |
| Line Item 2 / RE A                                     | Line Item 2 / RE AP Oper.costs / 19 K |              |              |                  |         |             |  |  |  |
| Amount                                                 | 4,000,000.                            | 00 US        | D            |                  |         |             |  |  |  |
|                                                        |                                       |              |              |                  |         |             |  |  |  |
| Additional Data                                        |                                       |              |              |                  |         |             |  |  |  |
| Due on                                                 | 04/05/2023                            | ]            | Bus. Area    |                  |         |             |  |  |  |
| Pmnt block                                             |                                       |              |              |                  | Flow Ty | pe          |  |  |  |
| Payt Method                                            |                                       |              |              |                  |         |             |  |  |  |
| Disc.perc.                                             | 0.000                                 |              | CD Amount    | 0.00             |         | USD         |  |  |  |
| Order                                                  |                                       |              | Network      |                  | 1       |             |  |  |  |
| Asset                                                  |                                       |              | Cost Center  |                  |         |             |  |  |  |
| Purch.Doc.                                             |                                       | 0 0          | Profit Ctr   |                  |         |             |  |  |  |
| Sales Doc.                                             |                                       | 0 0          | WBS Element  |                  |         |             |  |  |  |
| Contract                                               |                                       | 1            | Collect.Inv. | 0                |         |             |  |  |  |
| Clearing                                               | 04/05/2023                            | / 1400009    | 437          |                  |         |             |  |  |  |
| Assignment                                             |                                       |              | Dwn pmnt tr. |                  | 1       | / 000       |  |  |  |
| Text                                                   | JV CASH CALL                          |              |              |                  |         | 🐁 Long Text |  |  |  |
|                                                        |                                       |              |              |                  |         |             |  |  |  |

#### **Tracing Clearing Documents — Reverse Search**

What if you want to go backwards (i.e., the document number and the clearing document number are the same and you are viewing the document that performed the clearing)?

From the Overview screen, choose Environment → Payment Usage

| 🔄 <u>D</u> ocument <u>E</u> dit <u>G</u> oto Extr <u>a</u> s | Environment System Help                   |
|--------------------------------------------------------------|-------------------------------------------|
|                                                              | Document Changes                          |
| V                                                            | Check Information                         |
| 🖫 🛛 Display Document: L                                      | P <u>a</u> yment Usage                    |
|                                                              | Invoice Status Ctrl+F10                   |
|                                                              | Document Environment                      |
| Customer 8004 GLC                                            | Additional Assignments  G/L acct 12200200 |
| Company code 1710 Stre                                       | Valuation                                 |
| Company Code 1710 City                                       | Correspondence Doc. No. 1400009437        |
| Line Item 2 / RE AP Oper.costs / 19 K                        | Bala <u>n</u> ce Sheet Adjustment         |
| Amount 4,000,000.00                                          | Additional Component                      |
|                                                              | Reference Object F2                       |

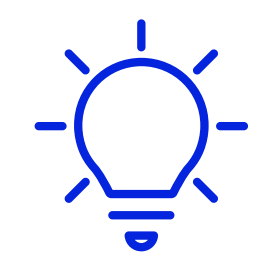

#### **Tracing Clearing Documents — Clearing Document List**

A list of clearing line items will be displayed

You can double-click on the item to see the line item detail

|                                    | Cleared Line Item                                                   | s for Docume            | ent 1    | 710 14000                | 09     | 437 | 2023     |                |                |           |            |                          |                                             |
|------------------------------------|---------------------------------------------------------------------|-------------------------|----------|--------------------------|--------|-----|----------|----------------|----------------|-----------|------------|--------------------------|---------------------------------------------|
| K ┥                                | 🕨 👌 🎸 🕹                                                             | 🗄 🛄 💀 🛓                 |          | è 🍸 🛋                    | Ŧ      |     | <b>*</b> |                | Σ              | Σ/Σ       | 1          | i <u>i</u> s             | elections 🗋 Create Dispute Case             |
| Custome<br>Company<br>Name<br>City | Customer8004Company Code1710NameGLOBAL WARMERS (JV PARTNER)CityCity |                         |          |                          |        |     |          |                |                |           |            |                          |                                             |
| St                                 | Assignment                                                          | DocumentNo              | тур      | DocDate                  | s      | DD  | Lo       | cal (          | Crcy .         | Amt       | LCurr      | Clrng doc.               | Text                                        |
|                                    |                                                                     | 130000002<br>1400009437 | JV<br>DZ | 04/01/2023<br>04/05/2023 | ĸ<br>ĸ |     | 4        | ,000,<br>,000, | ,000.<br>,000. | 00<br>00- | USD<br>USD | 1400009437<br>1400009437 | JV2001 Cash Call April 2023<br>JV CASH CALL |
| *                                  |                                                                     |                         |          |                          |        |     |          |                | 0.             | 00        | USD        |                          |                                             |
| <mark>** Ac</mark>                 | count 8004                                                          |                         |          |                          |        |     |          |                | 0.             | 00        | USD        |                          |                                             |

# Simplify Document Display With Enhanced Number Ranges

#### **Enhanced Number Ranges — Issue**

Sometimes, when trying to display a FI document you will get a pop up to select the fiscal year

| Display Documen     | t: Initial Screen |      |          |                   |   |
|---------------------|-------------------|------|----------|-------------------|---|
| 🚻 Document List     | K First Item      | 💉 Ec | liting O | ptions            |   |
| Keys for Entry View |                   |      | Choose y | /ear              | × |
| Document Number     | 140000000         |      |          |                   |   |
| Company Code        | 1000              |      | Year     | Archived          |   |
| Fiscal Year         |                   |      | 2024     |                   |   |
|                     |                   | _    | 2023     |                   |   |
|                     |                   |      | 2022     |                   |   |
|                     |                   |      | 2021     |                   |   |
|                     |                   |      | 2020     |                   |   |
|                     |                   |      | 2019     |                   |   |
|                     |                   |      | 2018     |                   |   |
|                     |                   |      | 2017     |                   | ^ |
|                     |                   |      | 2016     | $\checkmark$      | ~ |
|                     |                   |      |          | $\langle \rangle$ |   |
|                     |                   |      |          | Choose            | 8 |
|                     |                   |      |          |                   |   |

#### **Enhanced Number Ranges — Cause**

You get this pop-up because document number 140000000 occurs in multiple fiscal years for company code 1000

This is due to FI number range configuration, transaction FBN1, using the same number range each year

| Inte | Interval Maintenance: Accounting document, Subobject 1000 |           |            |            |     |     |  |  |  |  |  |  |
|------|-----------------------------------------------------------|-----------|------------|------------|-----|-----|--|--|--|--|--|--|
| E.   |                                                           |           |            |            |     |     |  |  |  |  |  |  |
| N    | Year                                                      | From No.  | To Number  | NR Status  | Ext | iii |  |  |  |  |  |  |
| 14   | 2019                                                      | 140000000 | 1499999999 | 1400010651 |     | ^   |  |  |  |  |  |  |
| 14   | 2020                                                      | 140000000 | 1499999999 | 1400010726 |     | ~   |  |  |  |  |  |  |
| 14   | 2021                                                      | 140000000 | 1499999999 | 1400002352 |     |     |  |  |  |  |  |  |
| 14   | 2022                                                      | 140000000 | 1499999999 | 0          |     |     |  |  |  |  |  |  |
| 14   | 2023                                                      | 140000000 | 1499999999 | 0          |     |     |  |  |  |  |  |  |
| 14   | 2024                                                      | 140000000 | 1499999999 | 0          |     |     |  |  |  |  |  |  |

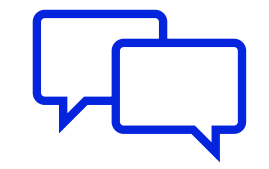

#### **Enhanced Number Ranges — Solution**

There are two possible solutions:

- 1. Use two digits within the number range to signify the year
- 2. Use a year independent number range

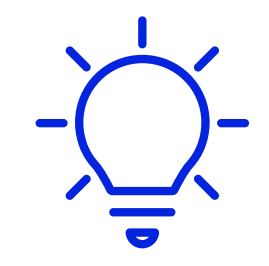

#### **Enhanced Number Ranges — Two Digits for Year**

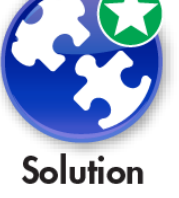

Configure the number range with a two-digit year in FBN1

With this setting, you will never get the fiscal year pop up, since the document number will belong to a unique fiscal year

One disadvantage is that you restrict the size of your number range, in this example, to only 1,000,000 numbers per year

| Interval Maintenance: Accounting document, Subobject 1000 |                            |                           |           |     |  |  |  |  |  |
|-----------------------------------------------------------|----------------------------|---------------------------|-----------|-----|--|--|--|--|--|
|                                                           |                            |                           |           |     |  |  |  |  |  |
| No Year                                                   | From No.                   | To Number                 | NR Status | Ext |  |  |  |  |  |
| 14 2019                                                   | 141900000                  | 14 <mark>19</mark> 999999 | 0         |     |  |  |  |  |  |
| 14 2020                                                   | 142000000                  | 14 <mark>20</mark> 999999 | 0         |     |  |  |  |  |  |
| 14 2021                                                   | . 14 <mark>21</mark> 00000 | 14 <mark>21</mark> 999999 | 0         |     |  |  |  |  |  |
| 14 2022                                                   | 1422000000                 | 14 <mark>22</mark> 999999 | 0         |     |  |  |  |  |  |
| 14 2023                                                   | 1423000000                 | 14 <mark>23</mark> 999999 | 0         |     |  |  |  |  |  |
| 14 2024                                                   | 142400000                  | 1424999999                | 0         |     |  |  |  |  |  |

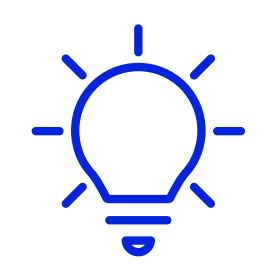

#### Normal Number Ranges

#### **Enhanced Number Ranges**

#### **Enhanced Number Ranges — Mapping**

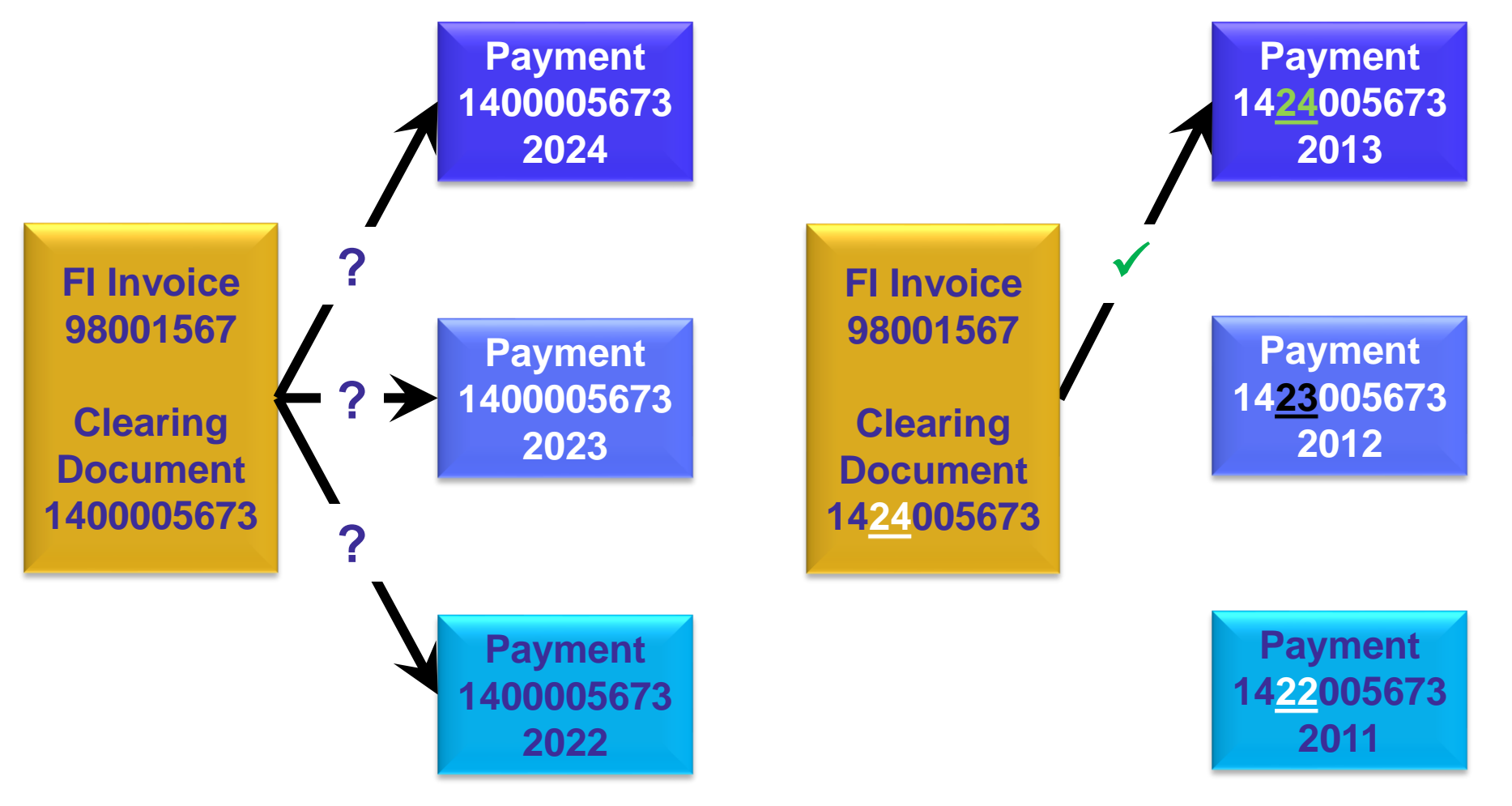

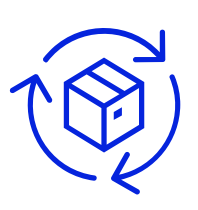

#### **Enhanced Number Ranges — Single Cross Year Number Range**

Configure number range with year 9999

Number sequence continues regardless of year

No document numbers duplicated in different years

| Interval Maintenance: Accounting document, Subobject 1000 |      |            |            |           |     |  |  |  |  |
|-----------------------------------------------------------|------|------------|------------|-----------|-----|--|--|--|--|
|                                                           |      |            |            |           |     |  |  |  |  |
| No                                                        | Year | From No.   | To Number  | NR Status | Ext |  |  |  |  |
| 12                                                        | 9999 | 1200000000 | 1299999999 | 0         |     |  |  |  |  |
| 13                                                        | 9999 | 1300000000 | 1399999999 | 0         |     |  |  |  |  |
| 14                                                        | 9999 | 1400000000 | 1499999999 | 0         |     |  |  |  |  |
| 15                                                        | 9999 | 1500000000 | 1599999999 | 0         |     |  |  |  |  |

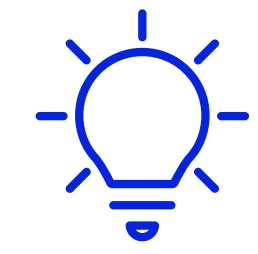

#### You do not need to set up number ranges each year with this option

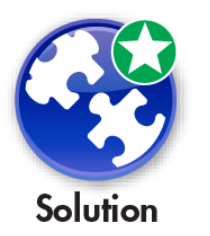

#### **Enhanced Number Ranges — Change Fiscal Year**

Many account settings that appear to be set at go-live can be changed post go-live with conversion services

Fiscal year

For example, change periods, new start date

Chart of accounts reorganization

For example, four-digit to six-digit CoA

Group currency activation

The change will require a conversion project

But is much cheaper and quicker than re-implementing SAP

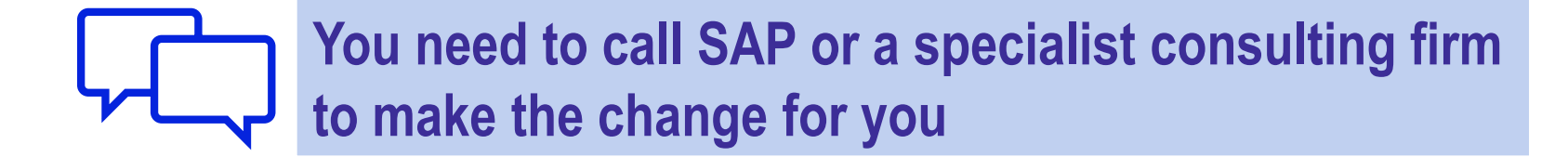

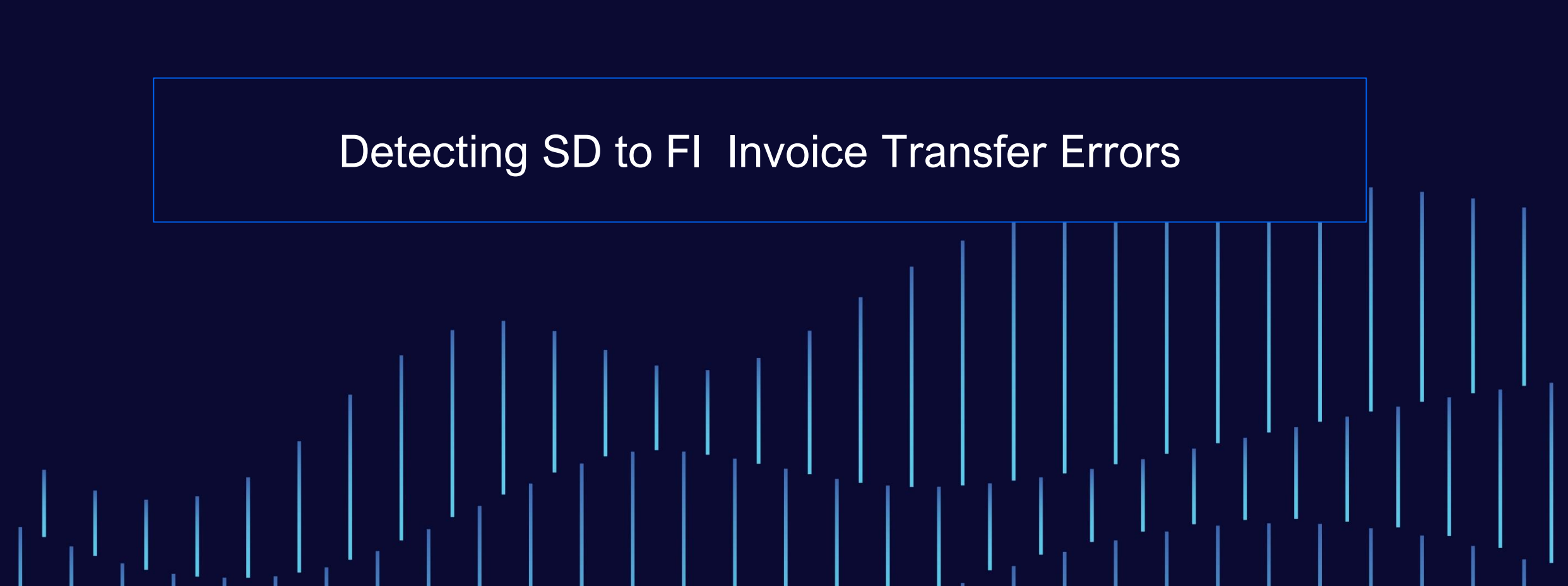

#### **SD to FI Invoice Transfer Errors - Introduction**

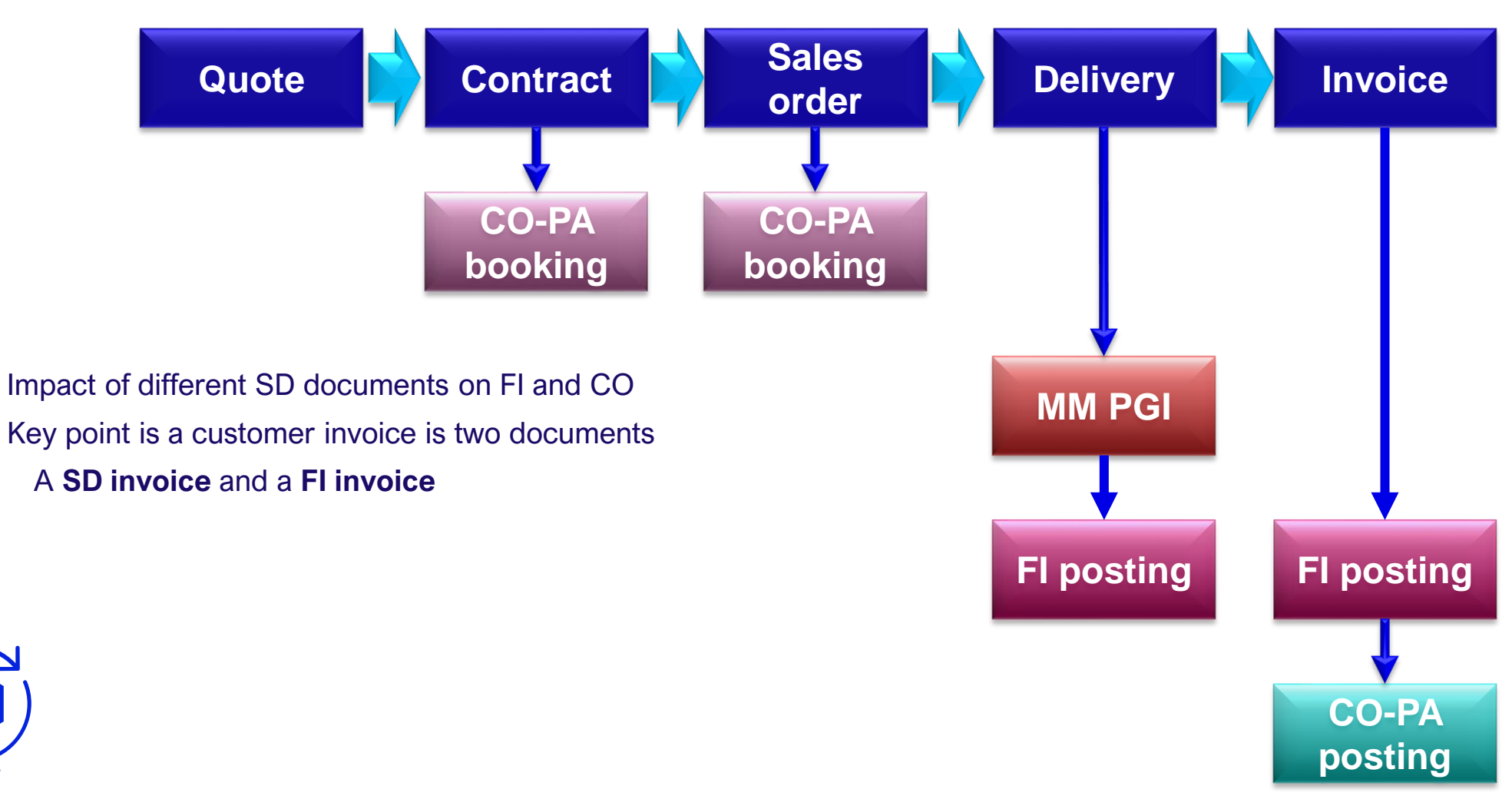

# SD to FI Invoice Transfer Errors - Overview

An invoice is actually two documents:

SD billing document

FI invoice

| Document Flow                      |                                    |                   |  |                  |  |  |  |  |  |
|------------------------------------|------------------------------------|-------------------|--|------------------|--|--|--|--|--|
| 🔁 👔 Status Overview 6-6 Display    | Document                           | Service Documents |  | Additional Links |  |  |  |  |  |
| Business Partner USCU_L10 CostClub | Business Partner USCU_L10 CostClub |                   |  |                  |  |  |  |  |  |
|                                    |                                    |                   |  |                  |  |  |  |  |  |
| Document                           | On                                 | Status            |  |                  |  |  |  |  |  |
| 🗠 📄 Standard Order 0000030589      | 02/02/2017                         | Completed         |  |                  |  |  |  |  |  |
| 🗸 📄 Outbound Delivery 0080019325   | 02/02/2017                         | Completed         |  |                  |  |  |  |  |  |
| ✓ → Invoice 0090015888             | 02/02/2017                         | Completed         |  |                  |  |  |  |  |  |
| 🛚 📄 Accounting Document 0090015888 | 02/02/2017                         | Cleared           |  |                  |  |  |  |  |  |

To ensure integrity of the revenue stream, both documents must be created correctly

Customer non-payment monitoring uses the FI invoice

AR aging report

Payment is matched to the FI invoice

Customer invoicing is based on the SD billing document

Adobe Forms or SAPscript invoice printing

Electronic Data Interchange (EDI) invoice transmission

#### SD to FI Invoice Transfer Errors – Billing Batch Job Log

|                              | Log of Collective Run                           |                                                                   |
|------------------------------|-------------------------------------------------|-------------------------------------------------------------------|
| Creation of the CD billing   | 🕀 🖪                                             |                                                                   |
| document is monitored via    | No. of collective run                           |                                                                   |
| transaction V.21             | Number of Collective Run                        | to                                                                |
|                              | Type of Coll. Run                               | F                                                                 |
|                              | Shipping Point                                  | to                                                                |
|                              | Started By                                      | to                                                                |
|                              | On                                              | to                                                                |
|                              | List selection                                  | Log of Collective Run                                             |
|                              | ✓ With Created Documents Without Cancelled Runs | 🔺 🔻 🛋 🚍 🍸 🗃 🛅 📑 Choose 📑 Save 🔝 Documents                         |
| Click on the Notes button to |                                                 | Group Created by Created on No. Err.                              |
| Click on the Notes button to |                                                 | 100000001 CONTROLLER 02/05/2016 4                                 |
| see the detail               |                                                 | 100000006 JONESD 03/21/2016 13<br>1000000007 IONESD 03/21/2016 12 |
|                              |                                                 | 100000008 JONESD 03/21/2016 13                                    |
|                              |                                                 | 100000009 JONESD 03/21/2016 12                                    |
|                              |                                                 | 100000010 JONESD 03/22/2016 13                                    |
|                              |                                                 | 1000000011 JONESD 03/22/2016 13                                   |

#### **SD to FI** Invoice Transfer Errors – Cumulated View

#### If there are many errors in the notes view, click on Cumulated view for a summary by error type

| Log of Collective Run             |     |            |         |       |               |    |         |     |          |
|-----------------------------------|-----|------------|---------|-------|---------------|----|---------|-----|----------|
| 🕵 🔁                               |     | 🚰 Line 🍯   | Subtree | Σ     | Cumulated Vie | ew |         |     |          |
| Error Log for coll. run 100000056 |     |            |         |       |               |    |         |     |          |
| G                                 | 000 | 0080003465 | 000010  | Order | 0000004230    | is | blocked | for | billing. |
| Ga                                | 000 | 0080003687 | 000010  | Order | 0000004279    | is | blocked | for | billing. |
| Œ                                 | 000 | 0080003966 | 000010  | Order | 0000004648    | is | blocked | for | billing. |
| Œ                                 | 000 | 0080003967 | 000010  | Order | 0000004649    | is | blocked | for | billing. |
| GED                               | 000 | 0080003968 | 000010  | Order | 0000004650    | is | blocked | for | billing. |
| GED                               | 000 | 0080003975 | 000010  | Order | 0000004662    | is | blocked | for | billing. |
| GED                               | 000 | 0080007416 | 000010  | Order | 0000008186    | is | blocked | for | billing. |
| Ga                                | 000 | 0080007417 | 000010  | Order | 0000008187    | is | blocked | for | billing. |
| GED                               | 000 | 0080018460 | 000010  | Order | 0000029664    | is | blocked | for | billing. |
| GED                               | 000 | 0080018472 | 000010  | Order | 0000029674    | is | blocked | for | billing. |
| L                                 | 000 | 0080018476 | 000010  | Order | 0000029720    | is | blocked | for | billing. |
|                                   |     |            |         |       |               |    |         |     |          |

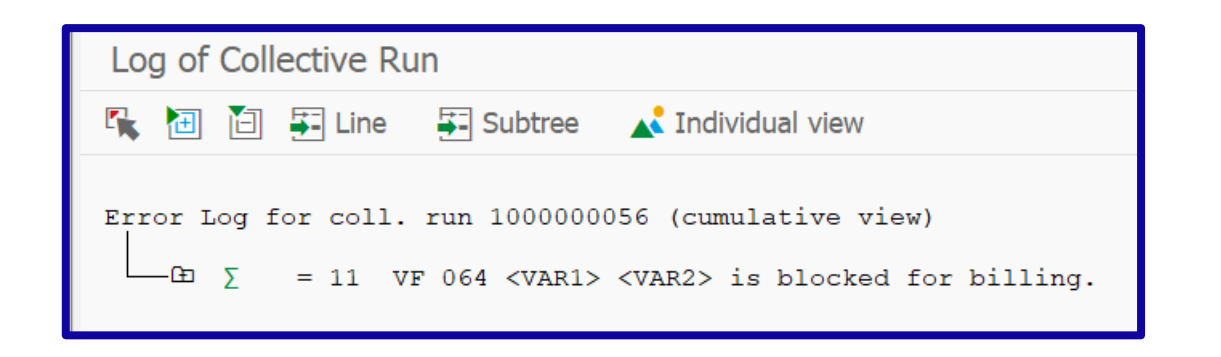

#### **SD to FI** Invoice Transfer Errors – Missing FI Invoice

An SD billing document can be created, but an FI invoice is not

- In this case the error will show once in the billing error log but will not repeat, as the SD billing document is complete
  - Fiscal period is closed
  - Missing revenue account determination
- If the SD billing document could not be created at all, this will appear in every run of the billing log until the SD billing document is created
  - SD doc flow should be as follows:

| Invoice 0090015888             | 02/02/2017 Completed |
|--------------------------------|----------------------|
| Accounting Document 0090015888 | 02/02/2017 Cleared   |

# SD to FI Invoice Transfer Errors – Detect Missing FI Invoices

Missing FI invoices for SD billing documents can be detected with transaction VFX3

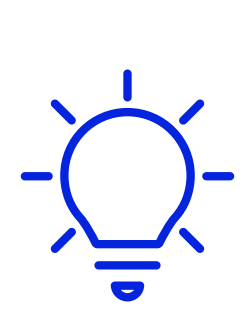

| Release Billing Documents f      | or Accounting |               |          |
|----------------------------------|---------------|---------------|----------|
| 🕀 💠 🔁 📑 DisplayVariants          |               |               |          |
|                                  |               |               |          |
| Payer                            |               | to            | ₫        |
| Organizational Data              |               |               |          |
| Sales Organization               | 1710          |               |          |
| Creation Data                    |               |               |          |
| Created By                       |               | to            | <b>t</b> |
| Created On                       |               | to 08/06/2024 | <u></u>  |
| Document Info                    |               |               |          |
| SD Document                      |               | to            | <u></u>  |
| Billing Type                     |               | to            | <u></u>  |
| Billing Category                 |               | to            |          |
| Incomplete due to                |               |               |          |
| 🗹 Accounting Block               |               |               |          |
| 🗹 Error in accounting interface  |               |               |          |
| Pricing Error                    |               |               |          |
| Foreign Trade data               |               |               |          |
| Error in Authorization           |               |               |          |
| Output Data for Batch Processing |               |               |          |
| List Display                     |               |               |          |
| Issue collectve processing log   |               |               |          |

#### **SD to FI** Invoice Transfer Errors - Interface Error Details

The report lists the SD billing documents and shows details of the interface errors

For more detailed information on FI/CO interface errors, select the line item and click on the "release to accounting" button Messages will be output to the notes log

Release Billing Documents for Accounting

#### 🔺 🔻 🛃 🏛 🇮 🖪 🔍 🖉 🛅 🗡 📕 🖩

| SOrg. | Payer      | BlCat | Billing date | BillT     | Created  | Created on | Sold-to party | Billing Doc. I | PsSt S | Char                              | Billing Type         | Name of the payer      | Name of sold-to party  | Incompl. due to Stat |
|-------|------------|-------|--------------|-----------|----------|------------|---------------|----------------|--------|-----------------------------------|----------------------|------------------------|------------------------|----------------------|
| 1710  | L_17100009 | L     | 03/24/2016   | F2        | C5242351 | 03/24/2016 | L_17100009    | 90000308       |        | Delivery-related billing document | Invoice              | Move by Bike           | Move by Bike           | FI/CO interface      |
| 1710  | 17100001   | L     | 04/21/2016   | S1        | C5197861 | 04/21/2016 | 17100001      | 90000542       |        | Delivery-related billing document | Cancel. Invoice (S1) | Domestic US Customer 1 | Domestic US Customer 1 | FI/CO interface      |
| 1710  | 17100001   | L     | 04/21/2016   | S1        | C5197861 | 04/21/2016 | 17100001      | 90000544       |        | Delivery-related billing document | Cancel. Invoice (S1) | Domestic US Customer 1 | Domestic US Customer 1 | FI/CO interface      |
| 1710  | 17100001   | L     | 04/21/2016   | S1        | C5197861 | 04/21/2016 | 17100001      | 90000546       |        | Delivery-related billing document | Cancel. Invoice (S1) | Domestic US Customer 1 | Domestic US Customer 1 | FI/CO interface      |
| 1710  | 17100001   | L     | 04/21/2016   | S1        | C5197861 | 04/21/2016 | 17100001      | 90000548       |        | Delivery-related billing document | Cancel. Invoice (S1) | Domestic US Customer 1 | Domestic US Customer 1 | FI/CO interface      |
| 1710  | 17100001   | L     | 04/27/2016   | S1        | INTSALES | 04/27/2016 | 17100001      | 90000578       |        | Delivery-related billing document | Cancel. Invoice (S1) | Domestic US Customer 1 | Domestic US Customer 1 | FI/CO interface      |
| 1710  | 17100001   | L     | 04/27/2016   | S1        | INTSALES | 04/27/2016 | 17100001      | 90000580       |        | Delivery-related billing document | Cancel. Invoice (S1) | Domestic US Customer 1 | Domestic US Customer 1 | FI/CO interface      |
| 1710  | 17100001   | L     | 04/27/2016   | S1        | C5197861 | 04/27/2016 | 17100001      | 90000582       |        | Delivery-related billing document | Cancel. Invoice (S1) | Domestic US Customer 1 | Domestic US Customer 1 | FI/CO interface      |
| 1710  | 17100001   | L     | 04/27/2016   | S1        | C5197861 | 04/27/2016 | 17100001      | 90000584       |        | Delivery-related billing document | Cancel. Invoice (S1) | Domestic US Customer 1 | Domestic US Customer 1 | FI/CO interface      |
| 1710  | 17100001   | L     | 04/27/2016   | S1        | C5197861 | 04/27/2016 | 17100001      | 90000586       |        | Delivery-related billing document | Cancel. Invoice (S1) | Domestic US Customer 1 | Domestic US Customer 1 | FI/CO interface      |
| 1710  | 17100001   | L     | 04/27/2016   | S1        | C5197861 | 04/27/2016 | 17100001      | 90000588       |        | Delivery-related billing document | Cancel. Invoice (S1) | Domestic US Customer 1 | Domestic US Customer 1 | FI/CO interface      |
| 1710  | 17100001   | L     | 04/27/2016   | <b>S1</b> | C5197861 | 04/27/2016 | 17100001      | 90000590       |        | Delivery-related billing document | Cancel. Invoice (S1) | Domestic US Customer 1 | Domestic US Customer 1 | FI/CO interface      |
| 1710  | 17100001   | L     | 04/27/2016   | <b>S1</b> | C5197861 | 04/27/2016 | 17100001      | 90000592       |        | Delivery-related billing document | Cancel. Invoice (S1) | Domestic US Customer 1 | Domestic US Customer 1 | FI/CO interface      |

#### **SD to FI** Invoice Transfer Errors - Release to Accounting Messages

After pressing the "Release to accounting" button the detailed error message be shown in the note log

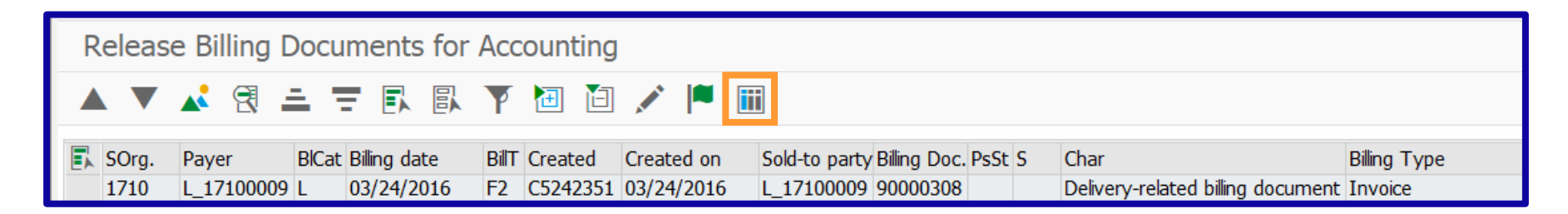

This is the same error messages that will be shown if you go to VF02 and select "Release to accounting"

| Release Billing Documents for Accounting |  |  |  |  |  |  |
|------------------------------------------|--|--|--|--|--|--|
| 🙀 🛅 🚰 Line 🐺 Subtree Σ Cumulated View    |  |  |  |  |  |  |
| Error Log                                |  |  |  |  |  |  |

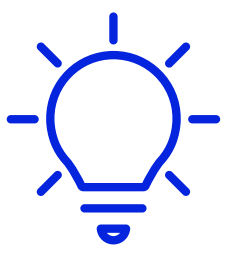

#### SD to FI Invoice Transfer Errors - Most Common Error Messages

#### Billing date in closed fiscal period

The billing date defaults to the delivery date, which could be in a closed fiscal period

#### G/L Account is blocked

Also, errors in revenue account determination does not select a G/L account

#### **Pricing error**

Usually impacts revenue account determination

In all these cases, the SD billing document is created But no FI document is created

#### Error Log

#### Error Log

□ □ 040 0097550861 000000 Document 0097550861 saved (no accounting document generated) □ □ 000 0097550861 000000 Account 10011095 is blocked for posting

#### Error Log

□ D 040 0080032549 000000 Document 0080032549 has been saved (pricing error)

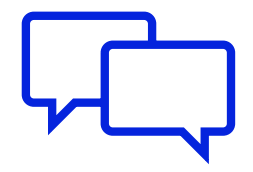

## **SD to FI Invoice Transfer Errors - Error Correction**

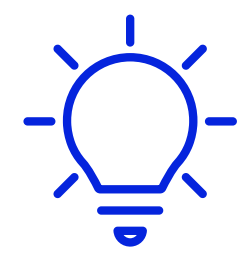

| 🖥 🖌 🛛 Billing Invoid | e 90000308 (F2)         | Change : Header Dat            |                |                 |               |                  |                                |
|----------------------|-------------------------|--------------------------------|----------------|-----------------|---------------|------------------|--------------------------------|
| 🔓 🔥 Billing Items    | 🖍 Accounting 🛛 🗰        | Output                         |                |                 | You will nee  | ed to update the | SD document using VF02         |
| F2 Invoice V 900     | 00308                   |                                |                |                 | If the FI doo | ument has not p  | posted, a few fields are still |
| Payer L_1            | 7100009 Move by Bik     | e / 25500 W. Southern Ave / Bu | ckeye AZ 85326 |                 | open for ch   | ange             |                                |
| Created by C52       | 42351 Created on        | 03/24/2016 Time                | 06:34:         | 52              | Billing dat   | e customer acc   | count assignment material      |
|                      |                         |                                |                |                 | accou         | nt assignment g  | roup, tax fields, etc.         |
| Header Detail Heade  | r Partners Conditions   | Header Texts                   |                |                 |               |                  |                                |
| Accounting Data      |                         |                                |                |                 |               |                  |                                |
| Billing date         | 03/24/2016              | Document currency              | USD            | T               |               |                  |                                |
| Company Code         | 1710                    | Set Exchange Rt                |                | Taxes           |               |                  |                                |
| Reference            | 009000308               | Exchng. Rate Accntg.           | 1.00000        | Destination Cou | intry US      |                  | Region AZ                      |
| Assignment           |                         | Payment Method                 |                | TaxClass1-Cust  | . 1           |                  | County code                    |
| Trading partner      |                         | Dunning Area                   |                | VAT Registratio | n No.         |                  | City code                      |
| Fixed Value Date     |                         | Dunning Key                    |                | Country Sls Tax | K No. US      |                  |                                |
| Addit. Value Days    | 0                       | Dunning Block                  | Not blocked    | Origin Sls. Tax | No. A         | Ship-to party    | EU Triangular Deal             |
| Account AssignmentGp | 01 Domestic Revenues    | ;                              |                |                 |               |                  |                                |
| Posting Status       | Error in Accounting Int | terface                        | ~              |                 |               |                  |                                |

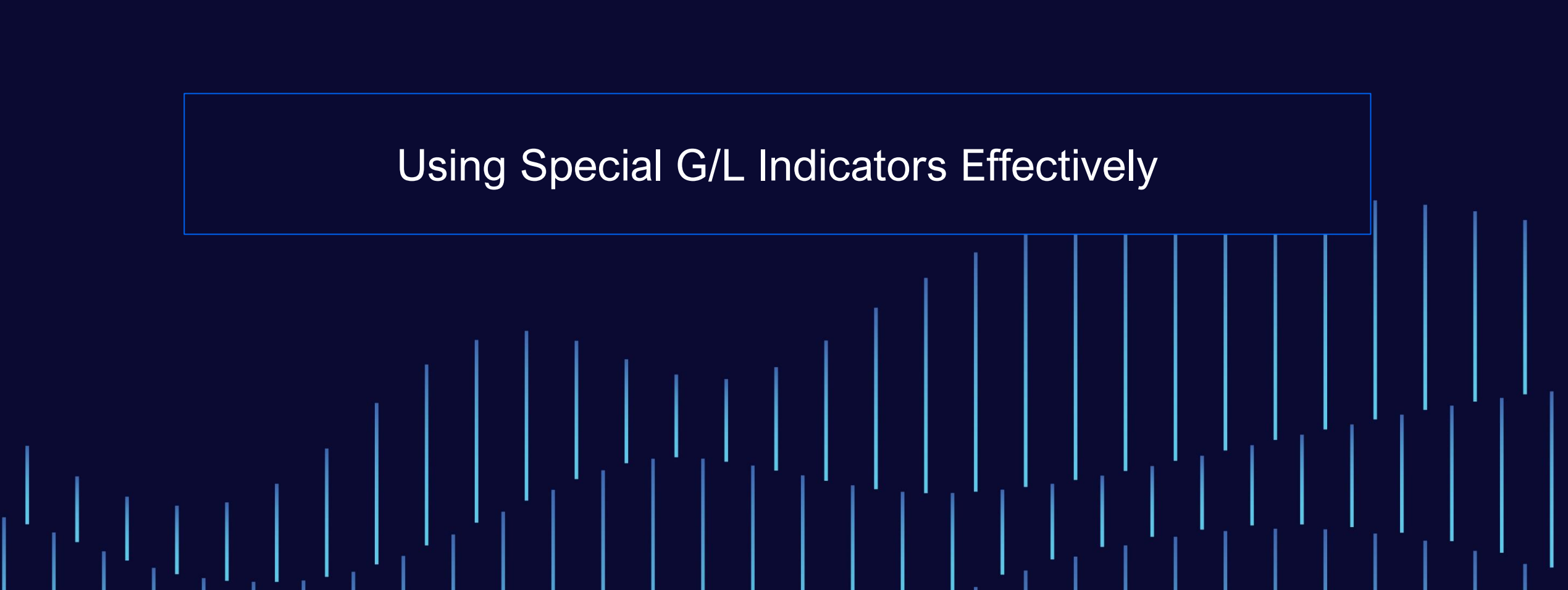

|   | 🔄 Spec            | ial G | 6/L Indicator (2) 38 Entries found | - |  |  |  |  |  |  |
|---|-------------------|-------|------------------------------------|---|--|--|--|--|--|--|
|   | Restrictions      |       |                                    |   |  |  |  |  |  |  |
|   | <u> </u>          |       |                                    |   |  |  |  |  |  |  |
|   | 🕑 🔼 👬 🏘 🏍 🖉 🖶 🖉 🗜 |       |                                    |   |  |  |  |  |  |  |
|   | AccTy             | SG    | Description                        |   |  |  |  |  |  |  |
| I | D                 | А     | Down Payment                       |   |  |  |  |  |  |  |
| I | D                 | В     | Nonrediscountable Bills of Ex.     |   |  |  |  |  |  |  |
|   | D                 | С     | RE Rent deposit                    |   |  |  |  |  |  |  |
| I | D                 | D     | Doubtful Receivables               |   |  |  |  |  |  |  |
|   | D                 | E     | Individual Value Adjustment        |   |  |  |  |  |  |  |
| I | D                 | F     | Down Payment Request               |   |  |  |  |  |  |  |
| I | D                 | G     | Guarantees Given                   |   |  |  |  |  |  |  |
|   | D                 | Н     | Security Deposit                   |   |  |  |  |  |  |  |
|   | D                 | Ι     | Down Payments, Intang. Assets      |   |  |  |  |  |  |  |
|   | D                 | J     | RE AdvPayment Req/JV Cutback       |   |  |  |  |  |  |  |
|   | D                 | К     | RE AP OCosts/JV Cash Calls Due     |   |  |  |  |  |  |  |
|   | D                 | L     | JV Cash Called - Operated JV       |   |  |  |  |  |  |  |
| I | D                 | М     | Letter of Credit SGL               |   |  |  |  |  |  |  |
|   | D                 | Р     | Payment Request                    |   |  |  |  |  |  |  |
|   | D                 | Q     | B/e residual risk                  |   |  |  |  |  |  |  |
|   | D                 | R     | Bill of Exchange Payt Request      |   |  |  |  |  |  |  |
|   | D                 | S     | Check/Bill of Exchange             |   |  |  |  |  |  |  |
|   | D                 | Т     | Down Payment                       |   |  |  |  |  |  |  |
|   | D                 | U     | RE AP sales-based rent             |   |  |  |  |  |  |  |
|   | D                 | W     | Rediscountable Bills of Exch.      |   |  |  |  |  |  |  |
|   | D                 | Z     | Interest Receivable                |   |  |  |  |  |  |  |

# Using Special G/L Indicators Effectively - Introduction

What does a Special G/L Indicator do?

From a business perspective, separates customer payments that are not regular invoice payments

Down payments

Bill of exchange

Guarantee

×

**^** 

Security deposit

Letter of credit

Allows G/L posting to go to a different reconciliation account e.g. a Down Payment is really a liability, not an asset like regular AR

#### **Using Special G/L Indicators Effectively— Recon Account**

| Business Partner<br>Display in BP role                           | 8005 CLIMATE CHANGERS INTL<br>FLCU00 Customer (Fin.Accounting) V                   | Segregates receivables by reconciliation account                                                                                                 |                                                                                                    |                                          |
|------------------------------------------------------------------|------------------------------------------------------------------------------------|----------------------------------------------------------------------------------------------------|----------------------------------------------------------------------------------------------------|------------------------------------------|
| Company Code                                                     |                                                                                    |                                                                                                    | Compare customer master to I                                                                                        | ine item detail                          |
| Company Code<br>Customer<br>Vendor                               | 1710         Company Code 1710           8005         8005                         |                                                                                                    |                                                                                                    |                                          |
| Customer: Account M<br>Account Management<br>Reconciliation acct | anagement Customer: Payment Transactions Custor<br>12200000 Trade Receivables - JV | ment: Line Item 2                                                                                                    |                                                                                                    |                                          |
| Head office                                                      |                                                                                    |                                                                                                    |                                                                                                    |                                          |
|                                                                  |                                                                                    | Image: Second systemImage: Second systemImage: Second systemCustomer8005Company code1710Company Code1710Line Item 2 / RE AP Oper.cosAmount15,000 | Additional Data i Withholding Tax CLIMATE CHANGERS INTL (JV PARTNER)<br>Street<br>Los Devilos ts / 19 K ,000.00 USD | C/L acct 12200200<br>Doc. No. 1400009441 |

#### **Using Special G/L Indicators Effectively— Data Entry**

Use posting key 09 and 19 with Special G/L Indicators

| First line i | tem        |      |                 |  |
|--------------|------------|------|-----------------|--|
| PstKy        | 19 Account | 8005 | SGL Ind K TType |  |
|              |            |      |                 |  |

Certain special G/L indicators have related transaction codes

Down payments F-29, F-37, F-39

Bill of exchange

F-20, F-33, F-34, F-35, F-36, FBW1, FBW2 FBW5

Cannot clear down payments using regular F-03. Must use F-39, but can create using regular FB01.

# Using Special G/L Indicators Effectively— Configuration

There are three configuration transactions

- OBXR Down payment related
- OBXY All other Special G/L indicators
- OBYN Bill of exchange related

|  | ~ | <b>5</b> 3 | Down | Payment | Received |  |
|--|---|------------|------|---------|----------|--|
|--|---|------------|------|---------|----------|--|

- Make and Check Document Settings
- 🔹 🗟 😺 Define Reconciliation Accounts for Customer Down Payments
- Ba (1) Define Tax Accounts for Down Payments Received
- 🔹 🗟 🕁 Define Account for Tax Clearing

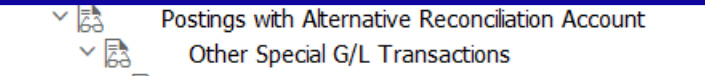

- Make and Check Document Settings
- 🗟 😝 Define Alternative Reconciliation Account for Customers
  - 🔹 🗟 🕼 Define Alternative Reconciliation Account for Vendors
  - 🗟 🕼 Define Accounts for Automatic Offsetting Entry
  - 🔹 🗟 😝 Generate List for Special General Ledger
  - 🔹 🗟 🕞 Generate Error List for Special General Ledger
- 🔹 🗟 🕁 Define Alternative Reconciliation Accounts

| <ul> <li>Bank Accounting</li> </ul>                              |  |  |  |  |  |  |  |  |
|------------------------------------------------------------------|--|--|--|--|--|--|--|--|
| > 🗟 Account Balance Interest Calculation                         |  |  |  |  |  |  |  |  |
| > 🛃 🛛 Bank Accounts                                              |  |  |  |  |  |  |  |  |
| > 🔁 🛛 Bank Chains                                                |  |  |  |  |  |  |  |  |
| Business Transactions                                            |  |  |  |  |  |  |  |  |
| > 🔁 Check Deposit                                                |  |  |  |  |  |  |  |  |
| Bill of Exchange Transactions                                    |  |  |  |  |  |  |  |  |
| Bill of Exchange Receivable                                      |  |  |  |  |  |  |  |  |
| > Request Bill of Exchange Receivable                            |  |  |  |  |  |  |  |  |
| <ul> <li>Post Bill of Exchange Receivable</li> </ul>             |  |  |  |  |  |  |  |  |
| > Make and Check Document Settings                               |  |  |  |  |  |  |  |  |
| - 🗟 😔 Define Alternative Reconcil.Acct for Bills/Exch.Receivable |  |  |  |  |  |  |  |  |
| - 🗟 😥 Define Accounts for Bill of Exchange Transactions          |  |  |  |  |  |  |  |  |
| 🏽 🗟 😝 Define Bill of Exchange Tax Codes                          |  |  |  |  |  |  |  |  |
| 🛚 🗟 😡 Prepare Bill of Exchange Charges Statement                 |  |  |  |  |  |  |  |  |
| > B Make and Check Settings for Correspondence                   |  |  |  |  |  |  |  |  |
| - 🗟 😔 Define Bill of Exchange Status                             |  |  |  |  |  |  |  |  |
| > Bill or Exchange Portfolios                                    |  |  |  |  |  |  |  |  |

### **Using Special G/L Indicators Effectively— Accounts**

Use configuration to assign alternate reconciliation accounts

| Mainta            | in Accounting C                                                                                            | Configuratior                                                                                                    | n : Special G/L - List                                                                                   | Maintain Accounting Configuration : Special G/L - Properties                                  |                                                                              |  |                              |                                                                                                    |  |
|-------------------|----------------------------------------------------------------------------------------------------|----------------------------------------------------------------------------------------------------|----------------------------------------------------------------------------------------------------|-----------------------------------------------------------------------------------------------|------------------------------------------------------------------------------|--|------------------------------|----------------------------------------------------------------------------------------------------|--|
| 9                 | Ū                                                                                                    |                                                                                                    |                                                                                                    | Imaintain Accounts     Imaintain Accounts                                                     |                                                                              |  |                              |                                                                                                    |  |
| Acct type D D D D | Sp.G/LInd.<br>D<br>E<br>H                                                                                  | Name<br>Dbt rec<br>IVA                                                                                                    | Description<br>Doubtful Receivables<br>Individual Value Adjustment<br>Security Deposit                   | Account type     D     Customer       Special G/L Ind.     L     JV Cash Called - Operated JV |                                                                              |  |                              |                                                                                                    |  |
| D<br>D<br>D<br>D  | I<br>L<br>M<br>P                                                                                           | DP, IA<br>JV CCld<br>LC SGL<br>PmntReq                                                                                                    | Down Payments, Intang. Assets<br>JV Cash Called - Operated JV<br>Letter of Credit SGL<br>Payment Request | Prop<br>Note<br>Rel.t<br>Com                                                                  | erties<br>ed Item<br>to Credit Limit<br>imitments Warning<br>get Sp.G/L Ind. |  | Spec<br>D<br>B<br>O<br>D     | ial G/L transaction types<br>own payment/Down payment request<br>ill of exchange/Bill request<br>thers |  |
|                   |                                                                                                    | perties                                                                                                    | ingulation . Special G/L - Accounts                                                                      | Post                                                                                          | ing Key                                                                      |  |                              |                                                                                                    |  |
|                   | Chart of Accounts<br>Account type<br>Special G/L Ind.<br>Account assignmen<br>Recon. acct Spec<br>12200000 | The second second secon | Standard Chart of Accounts Customer JV Cash Called - Operated JV Ianning level                           | Debi<br>09<br>2A<br>2B<br>2C<br>2D                                                            | t<br>JV Cash Called Oper<br>Cash Called<br>Res Cash Due Rev                  |  | Cred<br>19<br>3A<br>3B<br>3C | it<br>JV Cash Called Oper<br>Cash Called<br>Res Cash Due                                               |  |

| Maintain Accounting Configuration : Special G/L - Properties |                                                                                                    |  |  |  |  |  |  |  |
|--------------------------------------------------------------|----------------------------------------------------------------------------------------------------|--|--|--|--|--|--|--|
| 🔟 🚻 Accounts                                                 |                                                                                                    |  |  |  |  |  |  |  |
| Account typeDCustomerSpecial G/L Ind.5Client Funds           |                                                                                                    |  |  |  |  |  |  |  |
| Properties                                                   | Special G/L transaction types                                                                                |  |  |  |  |  |  |  |
| Noted Item                                                   | <ul> <li>Down payment/Down payment request</li> <li>Bill of exchange/Bill request</li> <li>Others</li> </ul> |  |  |  |  |  |  |  |
| Posting Key                                                  |                                                                                                    |  |  |  |  |  |  |  |
| Debit                                                        | Credit                                                                                                    |  |  |  |  |  |  |  |
| 09 Client Funds                                              | 19 Clients Funds                                                                                             |  |  |  |  |  |  |  |
| 2A                                                           | 3A                                                                                                    |  |  |  |  |  |  |  |
| 2B                                                           | 3B                                                                                                    |  |  |  |  |  |  |  |
| 20                                                           | 3C                                                                                                    |  |  |  |  |  |  |  |
| 2D                                                           |                                                                                                    |  |  |  |  |  |  |  |

# Using Special G/L Indicators Effectively— Custom Codes

Can define custom Special G/L Indicators Use numbers 0-9 for customer entries

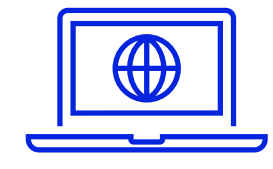

See Rohana Gunawardena, "What's So Special About Special G/L Indicators" (*SAPtips*, June 2003).

#### **Using Special G/L Indicators Effectively— Screen**

Certain special G/L indicators have special screens

| Customer<br>Company Code<br>BestRun France | 2500<br>2200     | Adecom SA<br>ZI Les Echarmea<br>Montgeron | aux             |        | G/L Acc 41     | 3000 |
|--------------------------------------------|------------------|-------------------------------------------|-----------------|--------|----------------|------|
| Line Item 1 / Rev                          | verse b/e recvbl | e / 19 W                                  |                 |        |                |      |
| Amount                                     | 6,415.92         | FRF                                       | Amount in LC    | 978.10 | EUR            |      |
| Bill of exchange                           | details          |                                           |                 |        |                |      |
| Due on                                     | 06/30/1998       | Demand bl                                 | Bill/ex.status  |        | Plan.usage     |      |
| Issue date                                 | 06/30/1998       | Accepted                                  | Bill protest ID | Π      | Pmt Method     | Π    |
|                                            |                  |                                           | Clearing date   | 06/18  | /1997 / 100000 | 005  |
| Drawer                                     | IDES France      |                                           | Paris           |        |                |      |
|                                            |                  |                                           |                 |        |                | _    |
| Drawee                                     | Adecom SA        |                                           | Longju          | umeau  |                |      |
| Bank Key                                   | 5102903000       | Bank (                                    | Ctry FR         |        |                |      |
| Bank Account                               | 23155462310      | Contro                                    | l key 77        |        |                |      |
| Bank name                                  | Caisse d'Epar    | gne                                       |                 |        |                |      |
|                                            |                  |                                           |                 |        |                |      |
| Additional Data                            |                  |                                           |                 |        |                |      |
| Assignment                                 | 1600000021       | 997 B                                     | us. Area        | 7220   | Trdg part.BA   |      |
| Text                                       |                  |                                           |                 |        |                |      |
|                                            |                  |                                           |                 |        |                |      |

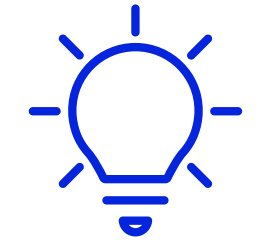

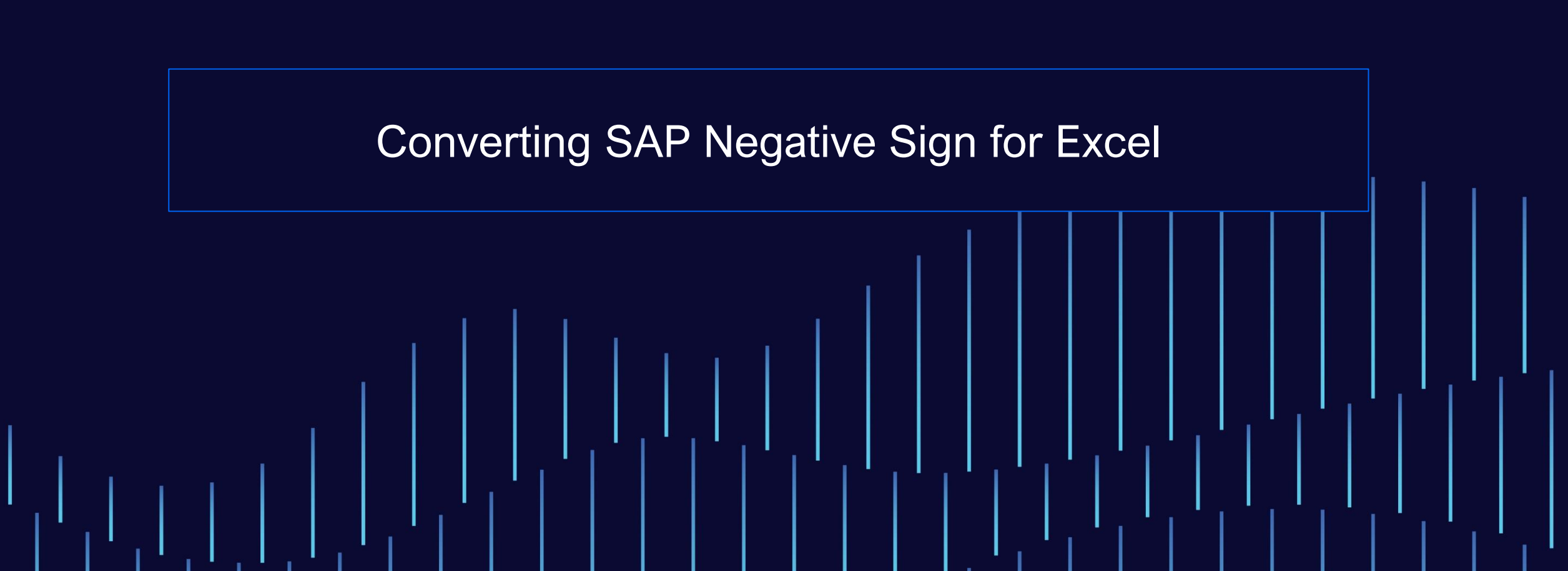

#### **Convert SAP Negative Sign for Excel — Introduction**

A common problem users have is importing SAP data into Excel and finding that the negative sign at the end is converted to text, not a number

SAP stores the character representation of a negative number with a trailing minus sign, while Excel expects negative numbers to be preceded by the minus sign

The attached Excel macro goes through the selected range and converts any text with a negative sign at the end to a negative number

2,345.66- → -2,345.66

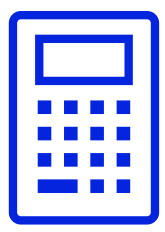

#### **Convert SAP Negative Sign for Excel — Example**

|    | А          | В         | С         | D         | E                    | F     | G             | Н                           |
|----|------------|-----------|-----------|-----------|----------------------|-------|---------------|-----------------------------|
| 1  | DocumentNo | BusA Type | DocDate   | PK        | Amount in Local Crcy | LCurr | Tx Clrng doc. | Text                        |
| 2  | 130000014  | JV        | 4/30/2023 | 2A        | 6,600,000.00         | USD   |               |                             |
| 3  | 130000015  | JV        | 4/30/2023 | 2A        | 500,000.00           | USD   |               |                             |
| 4  | 130000016  | JV        | 4/30/2023 | <b>2A</b> | 3,500,000.00         | USD   |               |                             |
| 5  | 130000017  | JV        | 4/30/2023 | <b>2A</b> | 4,400,000.00         | USD   |               |                             |
| 6  | 130000018  | JV        | 4/30/2023 | <b>2A</b> | 500,000.00           | USD   |               |                             |
| 7  | 130000019  | JV        | 4/30/2023 | 2A        | 1,500,000.00         | USD   |               |                             |
| 8  | 130000000  | JV        | 4/1/2023  | ЗA        | 12,000,000.00-       | USD   | 130000001     | JV2001 Cash Call April 2023 |
| 9  | 130000000  | JV        | 4/1/2023  | ЗA        | 8,000,000.00-        | USD   | 130000001     | JV2001 Cash Call April 2023 |
| 10 | 130000001  | JV        | 4/1/2023  | 2A        | 12,000,000.00        | USD   | 130000001     | JV2001 Cash Call April 2023 |
| 11 | 130000001  | JV        | 4/1/2023  | 2A        | 8.000.000.00         | USD   | 130000001     | JV2001 Cash Call April 2023 |
| 12 | 130000004  | JV        | 4/29/2023 | ЗA        | 5,000,000.00-        | USD   | 130000006     |                             |
| 13 | 130000005  | JV        | 4/30/2023 | 2A        | 5,500,000.00         | USD   | 130000006     | JV Cutback Document         |
| 14 | 130000006  | JV        | 4/30/2023 | 19        | 5,500,000.00-        | USD   | 130000006     |                             |
| 15 | 130000006  | JV        | 4/30/2023 | 9         | 5,000,000.00         | USD   | 130000006     |                             |
| 16 | 130000004  | JV        | 4/29/2023 | ЗA        | 5,000,000.00-        | USD   | 130000007     |                             |
| 17 | 130000005  | JV        | 4/30/2023 | 2A        | 5,500,000.00         | USD   | 130000007     | JV Cutback Document         |
| 18 | 130000007  | JV        | 4/30/2023 | 19        | 5,500,000.00-        | USD   | 130000007     |                             |
| 19 | 130000007  | JV        | 4/30/2023 | 9         | 5,000,000.00         | USD   | 130000007     |                             |
| 20 | 130000002  | JV        | 4/1/2023  | ЗA        | 6,000,000.00-        | USD   | 130000008     | JV2001 Cash Call April 2023 |
| 21 | 130000003  | JV        | 4/30/2023 | 2A        | 12,600,000.00        | USD   | 130000008     | JV Cutback Document         |
| 22 | 130000008  | JV        | 4/30/2023 | 19        | 12,600,000.00-       | USD   | 130000008     |                             |
| 23 | 130000008  | JV        | 4/30/2023 | 9         | 6,000,000.00         | USD   | 130000008     |                             |
| 24 | 130000006  | JV        | 4/30/2023 | 2A        | 500.000.00           | USD   | 130000009     |                             |
| 25 | 130000009  | JV        | 4/30/2023 | 19        | 500,000.00-          | USD   | 130000009     |                             |
| 26 | 130000002  | JV        | 4/1/2023  | 3A        | 4 000 000 00-        | USD   | 130000010     | JV2001 Cash Call April 2023 |

|    | А          | В         | С         | D  | E                    | F     | G             | Н                           |
|----|------------|-----------|-----------|----|----------------------|-------|---------------|-----------------------------|
| 1  | DocumentNo | BusA Type | DocDate   | PK | Amount in Local Crcy | LCurr | Tx Clrng doc. | Text                        |
| 2  | 130000014  | JV        | 4/30/2023 | 2A | 6,600,000.00         | USD   |               |                             |
| 3  | 130000015  | JV        | 4/30/2023 | 2A | 500,000.00           | USD   |               |                             |
| 4  | 130000016  | JV        | 4/30/2023 | 2A | 3,500,000.00         | USD   |               |                             |
| 5  | 130000017  | JV        | 4/30/2023 | 2A | 4,400,000.00         | USD   |               |                             |
| 6  | 130000018  | JV        | 4/30/2023 | 2A | 500,000.00           | USD   |               |                             |
| 7  | 130000019  | JV        | 4/30/2023 | 2A | 1,500,000.00         | USD   |               |                             |
| 8  | 130000000  | JV        | 4/1/2023  | ЗA | -12,000,000.00       | USD   | 130000001     | JV2001 Cash Call April 2023 |
| 9  | 130000000  | JV        | 4/1/2023  | ЗA | -8,000,000.00        | USD   | 130000001     | JV2001 Cash Call April 2023 |
| 10 | 130000001  | JV        | 4/1/2023  | 2A | 12,000,000.00        | USD   | 130000001     | JV2001 Cash Call April 2023 |
| 11 | 130000001  | JV        | 4/1/2023  | 2A | 8,000,000,00         | USD   | 130000001     | JV2001 Cash Call April 2023 |
| 12 | 130000004  | JV        | 4/29/2023 | ЗA | -5,000,000.00        | USD   | 130000006     |                             |
| 13 | 130000005  | JV        | 4/30/2023 | 2A | 5,500,000,00         | USD   | 130000006     | JV Cutback Document         |
| 14 | 130000006  | JV        | 4/30/2023 | 19 | -5,500,000.00        | USD   | 130000006     |                             |
| 15 | 130000006  | JV        | 4/30/2023 | 9  | 5.000.000.00         | USD   | 130000006     |                             |
| 16 | 130000004  | JV        | 4/29/2023 | ЗA | -5,000,000.00        | USD   | 130000007     |                             |
| 17 | 130000005  | JV        | 4/30/2023 | 2A | 5,500,000.00         | USD   | 130000007     | JV Cutback Document         |
| 18 | 130000007  | JV        | 4/30/2023 | 19 | -5,500,000.00        | USD   | 130000007     |                             |
| 19 | 130000007  | JV        | 4/30/2023 | 9  | 5.000.000.00         | USD   | 130000007     |                             |
| 20 | 130000002  | JV        | 4/1/2023  | ЗA | -6,000,000.00        | USD   | 130000008     | JV2001 Cash Call April 2023 |
| 21 | 130000003  | JV        | 4/30/2023 | 2A | 12.600.000.00        | USD   | 130000008     | JV Cutback Document         |
| 22 | 130000008  | JV        | 4/30/2023 | 19 | -12,600,000.00       | USD   | 130000008     |                             |
| 23 | 130000008  | JV        | 4/30/2023 | 9  | 6,000,000.00         | USD   | 130000008     |                             |
| 24 | 130000006  | JV        | 4/30/2023 | 2A | 500.000.00           | USD   | 130000009     |                             |
| 25 | 130000009  | JV        | 4/30/2023 | 19 | -500,000.00          | USD   | 130000009     |                             |
| 26 | 130000002  | JV        | 4/1/2023  | ЗA | -4,000,000,00        | USD   | 130000010     | JV2001 Cash Call April 2023 |

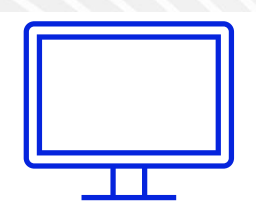

#### **Convert SAP Negative Sign for Excel — Code**

#### Sub ConvertSAPNegativeNumbers()

- ' ConvertSAPNegativeNumbers Macro
- ' Macro recorded 2/2/2014 by Rohana K. Gunawardena

1

.

- Dim NumText
- Dim SignText
- Dim xCell As Range
- For Each xCell In Selection
  - If Application.IsText(ActiveCell) And Not IsEmpty(ActiveCell) Then
    NumText = Left\$(Trim(ActiveCell), Len(Trim(ActiveCell)) 1)
    SignText = Right\$(Trim(ActiveCell), 1)
    If IsNumeric(NumText) And SignText = "-" Then
    xCell = -CDbl(NumText)
    - End If
  - End If
- Next xCell

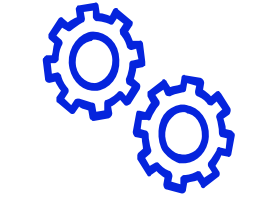

Can use code on its own if you are familiar with Excel macros

## **Convert SAP Negative Sign for Excel — Add-In**

Functionality is available as an Excel Add-In with installation instructions

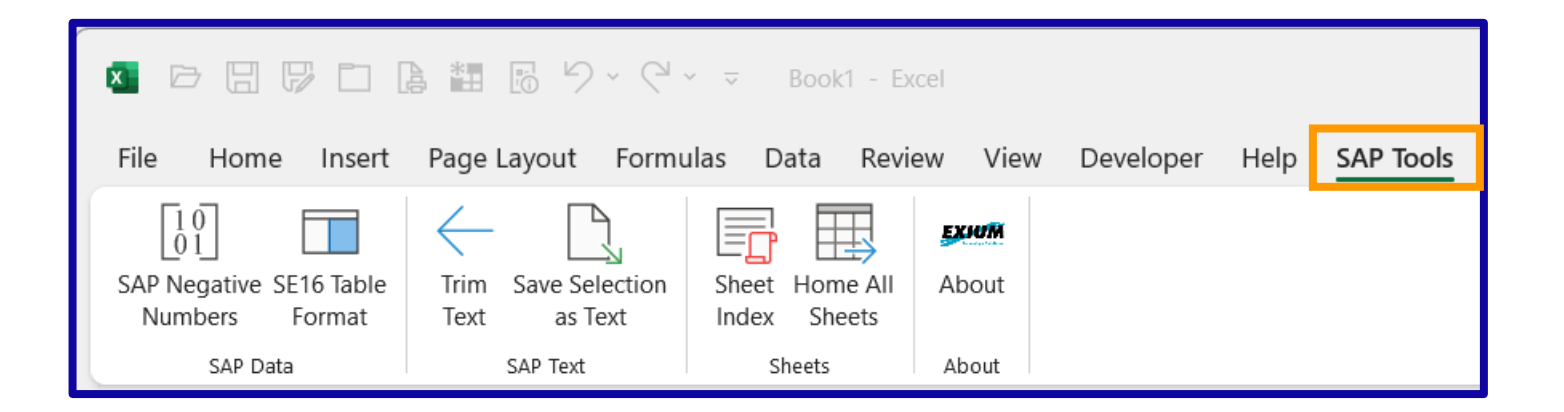

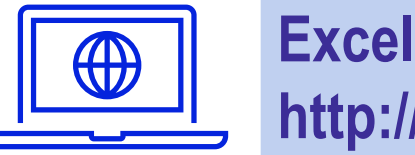

Excel Add-In is available for download at http://sapinsider.org/

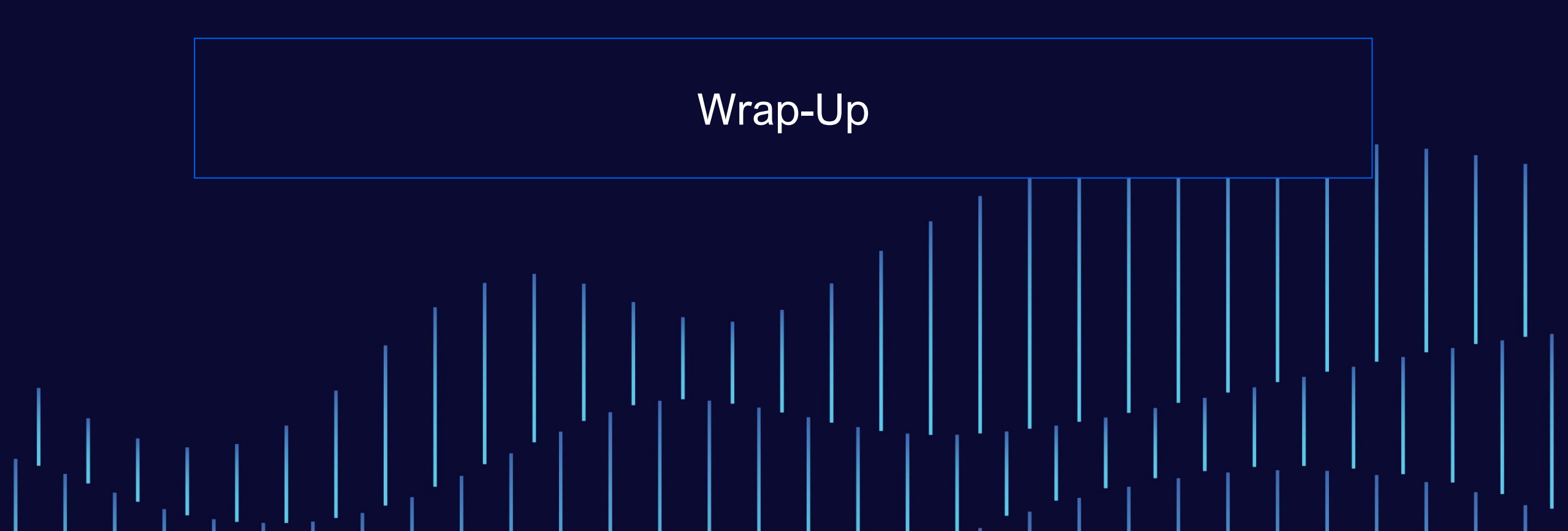

#### Where to Find More Information — SAP Help

SAP Help – AR

https://help.sap.com/docs/SAP\_S4HANA\_ON-

PREMISE/3cb1182b4a184bdd93f8d62e3f1f0741/4d3818c3010c2303e1000000a15822b.html

| SAP Help Portal (                                                                                                    | Documentation)                                                                                                    | Browse by Product SAP Learning Journey                                                                                                    | rs What's New Explore SAP Q                                                                                                    | 8                                   |
|----------------------------------------------------------------------------------------------------|----------------------------------------------------------------------------------------------------|----------------------------------------------------------------------------------------------------|----------------------------------------------------------------------------------------------------|-------------------------------------|
| Home > SAP S/4HANA > Financial Operations > Accounts Receivable (                                                                                                    | FI-AR) and Accounts Payable (FI-AP)                                                                                                    |                                                                                                    |                                                                                                    |                                     |
| Financial Operations 2023 Latest                                                                                                    | ▼ English ▼                                                                                                    | This docu                                                                                                    | ment V Search in this document                                                                                                    | Q                                   |
| ·                                                                                                    |                                                                                                    |                                                                                                    |                                                                                                    | ✓ Advanced Search                   |
| t≣ t- ≪                                                                                                    |                                                                                                    |                                                                                                    | ☆ Favorite 📴 Download PDF 🔏 Share                                                                                                    | » »                                 |
| <ul> <li>Financial Operations</li> <li>Invoice Management</li> <li>Receivables Management</li> <li>Accounts Receivable (FI-AR) and Accounts Payable (FI-AP)</li> <li>Apps for Accounts Receivable (FI-AR) - Overview<br/>Apps for Accounts Payable (FI-AR) - Overview</li> <li>Customer Master Data</li> <li>Customer Master Data</li> </ul> | Accounts Receivable (FI-AR) and<br>The Accounts Payable application component records and administers are<br>deliveries and invoices are managed according to vendors. The system aut<br>system supplies the Cash Management application component with figures<br>Payables are paid with the payment program. The payment program supple<br>electronic form (data medium exchange on disk and electronic data interco-<br>If necessary, dunning notices can be created for outstanding receivables (fi | ad Accounts Payable<br>counting data for all vendors. It is also an into<br>omatically makes postings in response to the<br>from invoices in order to optimize liquidity p<br>orts all standard payment methods (such as of<br>ange). This program also covers country-spe-<br>or example, to receive payment for a credit n | e (FI-AP)<br>egral part of the purchasing system, where<br>operative transactions. In the same way, the<br>lanning.<br>thecks and transfers) in printed form as well as in<br>cific payment methods. | Was this page<br>helpful?<br>Yes No |
| <ul> <li>&gt; Supplier/Vendor Master Data</li> <li>&gt; Business Partner Master Data (LO-MD-BP)</li> <li>&gt; Account Balances and Line Items</li> <li>&gt; Posting Business Transactions in Accounts Receivable</li> <li>&gt; Posting Business Transactions in Accounts Payable</li> <li>&gt; Document Reversal</li> </ul>                  | Postings made in Accounts Payable are simultaneously recorded in the ger<br>as payables and down payments). The system contains due date forecasts<br>You can configure balance confirmations, account statements, and other m<br>audit trails and other evaluations available for documenting transactions in<br>The <b>Accounts Receivable</b> application component records and administers                                                                                                    | neral ledger where different G/L accounts are<br>and other standard reports that you can use<br>otifications to suit your correspondence requi<br>Accounts Payable.<br>s accounting data of all customers. It is also a                                                                                                    | updated based on the transaction involved (such<br>to help you monitor open items.<br>rements. There are balance lists, journals, balance<br>an integral part of sales management.                   |                                     |

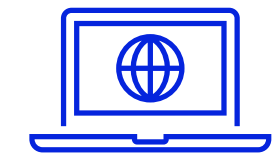

## Where to Find More Information — IDES

#### IDES – Internet Demonstration and Evaluation System

https://help.sap.com/docs/SUPPORT\_CONTENT/home/3361891883.html

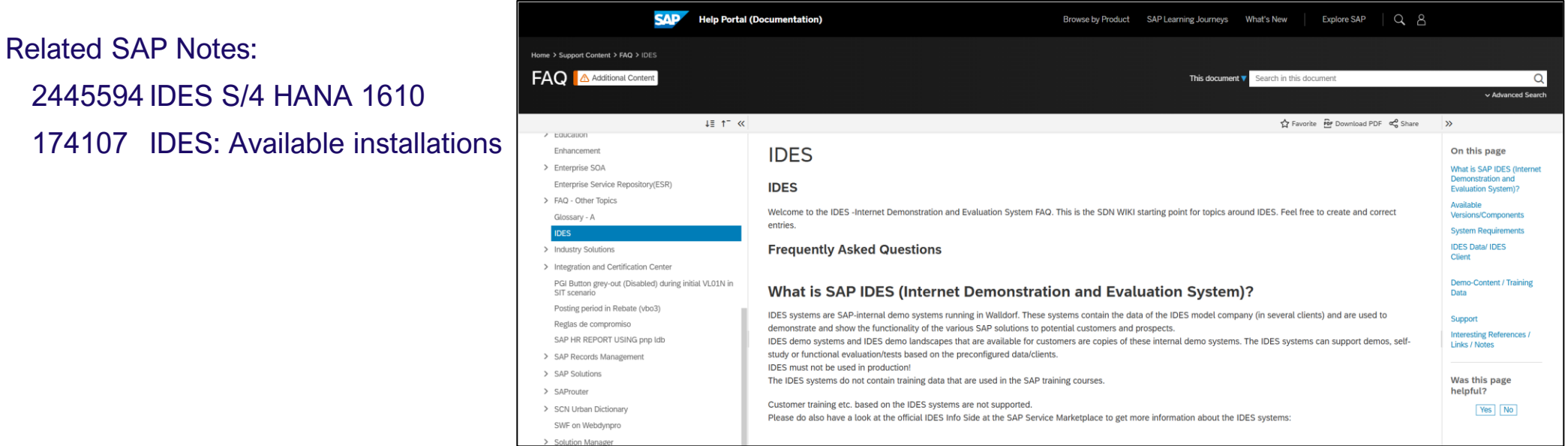

\* Requires login credentials to the SAP Service Marketplace

#### Where to Find More Information — SAP Experts

Rohana Gunawardena, "Which A/R Underpayment Option Should You Use: Partial Payment or Residual Item?" (*Financials Expert*, September 2003).

https://sapinsider.org/Which-A-R-Underpayment-Option-Should-You-Use-Partial-Payment-or-Residual-Item

Rohana Gunawardena, "Use Reconciliation Account Determination with a Special G/L Indicator for More Flexible Invoicing" (*Financials Expert*, July 2004).

https://sapinsider.org/Use-Reconciliation-Account-Determination-with-a-Special-G-L-Indicator-for-More-Flexible-Invoicing

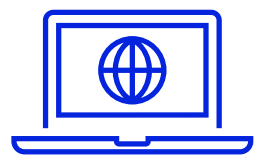

#### Where to Find More Information — SAP Experts (cont.)

Rohana Gunawardena, "Secure Your Revenue Stream: Ensure That SD Billing Document Invoices Are Posted in FI" (*Financials Expert*, March 2006).

https://sapinsider.org/Secure-Your-Revenue-Stream-Ensure-That-SD-Billing-Document-Invoices-Are-Posted-in-FI

Rohana Gunawardena, "Tips for Tracking Clearing Transactions" (*Financials Expert*, June 2004). https://sapinsider.org/Tips-for-Tracking-Clearing-Transactions

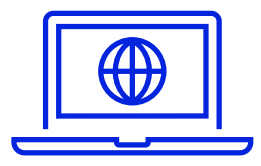

#### Where to Find More Information — SAP Experts (cont.)

Matt Christensen, "Streamline A/R Processes with Substitution User Exits" (*Financials Expert*, May 2004). <u>https://sapinsider.org/streamline-a-r-processes-with-substitution-user-exits/</u>

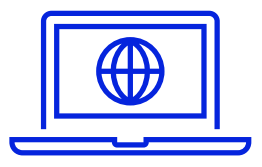

#### Where to Find More Information — ERPtips

Rohana Gunawardena, "What's So Special About Special G/L Indicators" (ERPtips, June 2003).

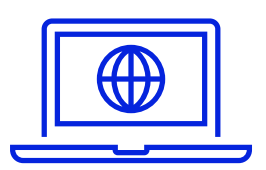

Take home available at <u>http://sapinsider.org/</u> Log on with your conference registration email

#### Where to Find More Information — SAP Cash Application

What Is SAP Cash Application?

https://help.sap.com/docs/SAP\_CASH\_APPLICATION/76882b4bdf70467da9c68359d55b62d9/6da671563df64cf983947dbc a148a163.html

Set Up SAP Cash Application

https://help.sap.com/docs/SAP\_CASH\_APPLICATION/60e4f6eb9b6a427db1963afb7e9791b5/1b2101a1dcab41e484016b03 72f18bdf.html

SAP S4HANA 1909 On-Prem Cash Application Implementation Guide - From a Technical Perspective

https://community.sap.com/t5/financial-management-blogs-by-members/sap-s4hana-1909-on-prem-cash-applicationimplementation-guide-from-a/ba-p/13539181

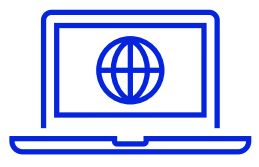

### **Where to Find More Information – SAP Press**

Mitresh Kundalia, Segment Reporting with Document Splitting in the SAP General Ledger (SAP PRESS, 2009). Great tips and tricks for document splitting

Paul Ovigele, 100 Things You Should Know About Financial Accounting with SAP (SAP PRESS, 2011). A large selection of GL tips and tricks

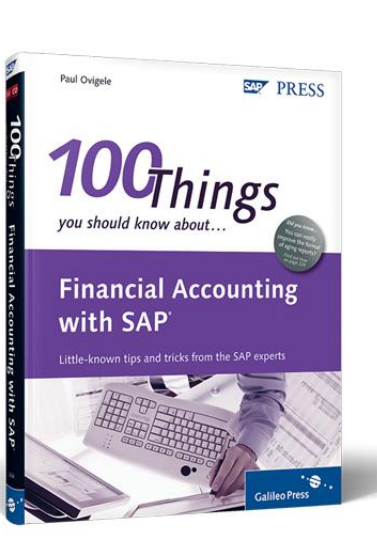

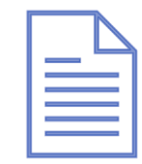

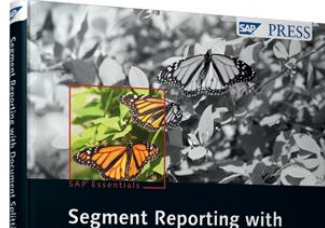

Document Splitting in the SAP' General Ledger

### 7 Key Points to Take Home

SAP Cash Application uses the power of AI and ML Improve your cash application % and reduce manual effort

Improving the tracing of clearing documents is easier than expected The payment usage option in document display

Number ranges can help clear document display Setting Enhanced number ranges or cross-year ranges

Fiscal periods, number ranges and other fixed settings can be changed Does require a special conversion project

### 7 Key Points to Take Home (cont.)

A customer invoice is actually two documents, the SD & FI invoices Need to validate FI invoices exist for all SD invoices for AR visibility

Ensure you have a regular process to run transaction VFX3 for all sales orgs Use VFX3 to detect SD invoices not transferred to FI

Certain AR business transactions need to be separated from regular trade AR Use customer posting with special G/L indicators to post with different A/R reconciliation accounts

# Thank you! Any questions?

Rohana Gunawardena Exium Inc. Rohana@Exium.com

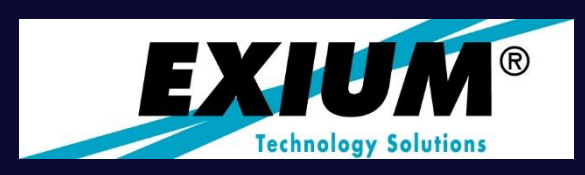

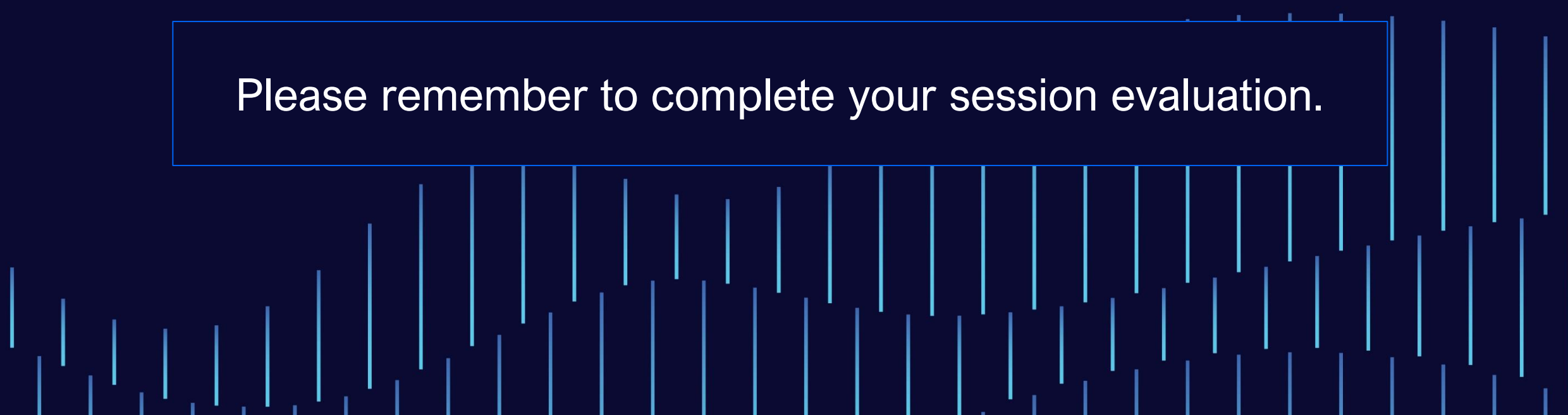

# sapinsider

SAPINSIDER MEMBERSHIP MATTERS. YOU HAVE TO BE PART OF THE GLOBAL COMMUNITY.

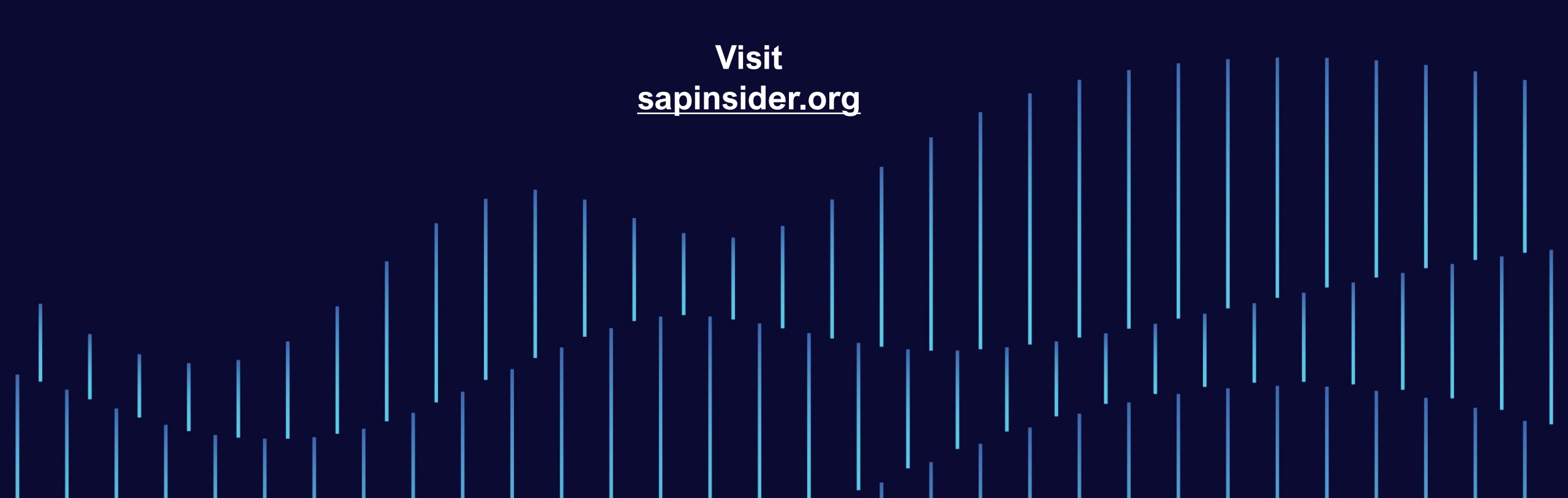